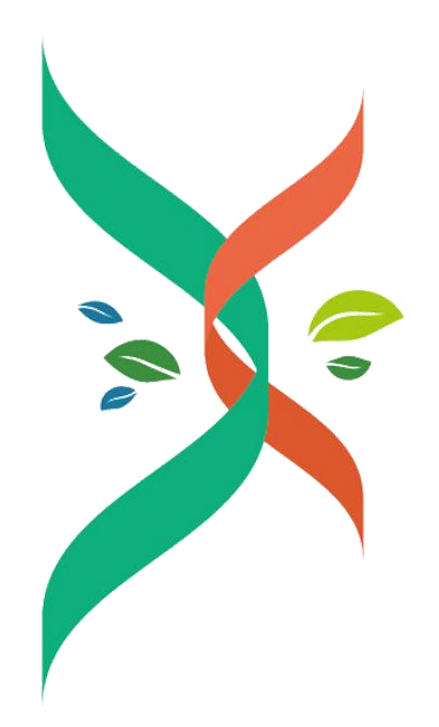

湖北省楚建易网络科技有限公司

2021年10月

| 第1章                      | 前言                                | 4 -    |
|--------------------------|-----------------------------------|--------|
| 第2章                      | 前期准备                              | 5 -    |
| 2.1 !                    | 账号管理                              | 5 -    |
|                          | 2.1.1 企业信息管理                      | 5 -    |
|                          | 2.1.2 个人信息管理                      | 5 -    |
|                          | 2.1.3 子账号管理                       | 6 -    |
| 2.2                      | 新建项目                              | 7 -    |
|                          | 2.2.1 新建项目                        | 7 -    |
|                          | 2.2.2 设置项目操作员                     | 8 -    |
| 2.3                      | 友商宝                               | 9-     |
| 2.4                      | 我的专家库                             | 9 -    |
| /// > - <del>· · ·</del> |                                   |        |
| 第3章                      | 抬标流程                              | 11 -   |
| 3.1 :                    | 公开招标                              | - 14 - |
|                          | 3.1.1 发布招标{资格预审-多包件(可选)-在线开标(可选)} | - 14 - |
|                          | 3.1.2 发布招标(资格后审-单包件(可选)-线下开标(可选)} | - 19 - |
|                          | 3.1.3 确认资审文件费用                    | - 22 - |
|                          | 3.1.4 资审文件密钥下载                    | - 23 - |
|                          | 3.1.5 录入资格预审结果                    | - 24 - |
|                          | 3.1.6 确认标书费                       | - 26 - |
|                          | 3.1.7 下载提问文件/答疑澄清                 | - 27 - |
|                          | 3.1.8 变更时间                        | - 30 - |
|                          | 3.1.9 确认保证金                       | - 31 - |
|                          | 3.1.10 选择评标方式                     | - 32 - |
|                          | 3.1.11 设置评标小组                     | - 33 - |
|                          | 3.1.12 开标密钥下载                     | - 37 - |
|                          | 3.1.13 在线开标                       | - 38 - |
|                          | 3.1.14 发布结果公示                     | - 40 - |
|                          | 3.1.15 查看中标/成交公告                  | - 45 - |
|                          | 3.1.16 确认中标通知书                    | - 45 - |
|                          | 3.1.17 全痕迹打印                      | - 46 - |
| 3.2 ;                    | 邀请招标(单包件-线下开标)                    | 48 -   |
|                          | 3.2.1 发布招标                        | - 48 - |
|                          | 3.2.2 查看报名情况                      | - 52 - |
|                          | 3.2.3 发布结果公示                      | - 53 - |
|                          | 3.2.4                             | - 53 - |
| 第4章                      | 询价流程                              | 54 -   |

| 第 | 5章 联系方式 | - 55 - |
|---|---------|--------|
|   |         | - 54 - |
|   |         | - 54 - |
|   | ·       | - 54 - |
|   |         |        |

# 第1章 前言

为提高建筑行业采购效率,降低采购成本,实现以互联网+为特征的智慧采购,增强建筑企业竞争力, 湖北楚天都市报传媒有限责任公司、湖北省工业建筑集团有限公司、湖北省路桥集团有限公司、武汉市市 政建设集团有限公司、武汉市汉阳市政建设集团公司、北京建云科技发展有限公司共同出资 2000 万元,于 2018 年 5 月注册成立湖北省楚建易网络科技有限公司,开发运营建筑行业共享集采平台----生材网(网址 http://www.materialw.com)。

生材网定位为以集采为基本功能,兼具商城、金融、团购、分包、供求信息、物流板块等功能的共享智慧采购平台,拥有客服系统、网页广告系统、统计功能、智能搜索、供应商评价体系、供应商管理库、第 三方信息导航、即时通讯系统等服务支撑体系,建立起全方位的智慧采购平台。

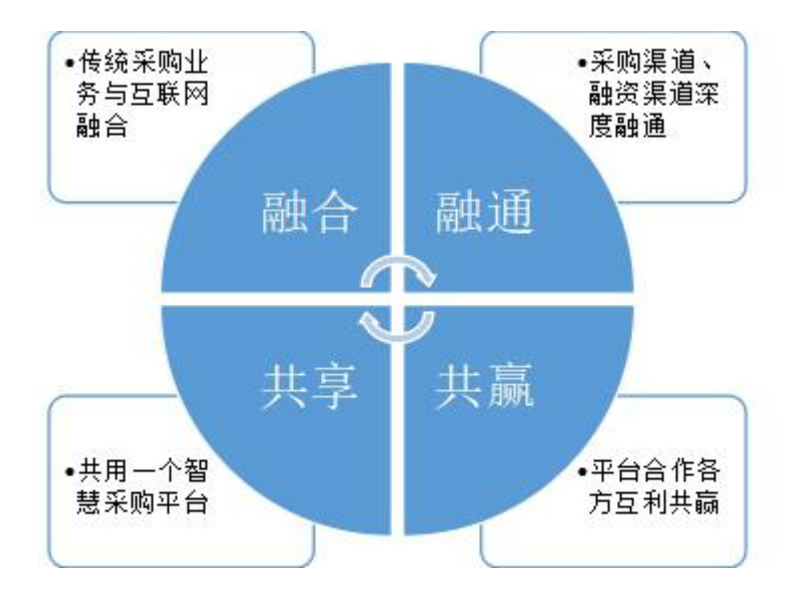

# 第2章 前期准备

采购商注册成功入驻后,可以进行企业信息管理、个人信息管理、增加子账号、新建项目、供应商库,专 家库管理。

### 2.1 账号管理

#### 2.1.1 企业信息管理

当企业信息发生变更时,可以进行修改,点击【采购商中心】--【企业信息管理】,详情见下图;

| 关 生材网<br>建筑行业共享采购平台 |                  |             | 采购商中心 | 招投标管理 | 商城管理 | 快捷竞价管理 | 物流管理   |
|---------------------|------------------|-------------|-------|-------|------|--------|--------|
| 🔁 企业信息管理            | 企业基本信息           |             |       |       |      |        | 修改基本信息 |
| 企业基本信息              |                  | *****       |       |       |      |        |        |
| 子账号管理               | 소리스称:<br>公司logo: | 百日も有限公司     |       |       |      |        |        |
| 2月 个人信息管理           |                  |             |       |       |      |        |        |
| 个人信息管理              |                  |             |       |       |      |        |        |
| 我的身份管理              |                  |             |       |       |      |        |        |
| 一部 平台服务协议           | 公司规模:<br>注册资金:   | 1000.000万元  |       |       |      |        |        |
| 平台服务协议              | 企业类型:            | 私营企业        |       |       |      |        |        |
|                     | 纳税人类型:           | 一般纳税人       |       |       |      |        |        |
|                     | 年营业额:            |             |       |       |      |        |        |
|                     | 公司联系方式:          | 13425842202 |       |       |      |        |        |

#### 2.1.2 个人信息管理

当主账号个人信息发生变更时,可以点击页面中的【个人信息管理】进行修改,详情见下图;

| ¥ 生材网<br>建筑行业共享采购平台 |                                                           | 采购商中心 | 招投标管理 | 商城管理 | 快捷竟价管理 | 物流管理 |
|---------------------|-----------------------------------------------------------|-------|-------|------|--------|------|
| 🖻 企业信息管理            | 个人信息管理                                                    |       |       |      |        |      |
| 企业基本信息              | 娃名: <b>刘文双</b>                                            |       |       |      |        |      |
| 2月 个人信息管理           | 手小:134****22021用于登录)<br>創稿:382****71@qq.com<br>更换手机号 修改图籍 |       |       |      |        |      |
| 个人信息管理              |                                                           |       |       |      |        |      |
| 我的身份管理              | 修改密码                                                      |       |       |      |        |      |
| 🗗 平台服务协议            | 当前改码:                                                     |       |       |      |        |      |
| 平台服务协议              | 新改码:                                                      |       |       |      |        |      |
|                     | 输认新密码:                                                    |       |       |      |        |      |
|                     | <b>始正時:</b> 7111111111111111111111111111111111111         |       |       |      |        |      |
|                     |                                                           |       |       |      |        |      |
| 更换手机号               |                                                           |       |       |      |        |      |
|                     |                                                           |       |       |      |        |      |
| 登录密码:               |                                                           |       |       |      |        |      |
| 新手机号:               |                                                           |       |       |      |        |      |
| 短信验证码:              | <b>家</b> 天眼又给它证在3                                         |       |       |      |        |      |
|                     |                                                           |       |       |      |        |      |
|                     |                                                           |       |       |      |        | 确定   |
|                     |                                                           |       |       |      |        |      |
| 更换邮箱                |                                                           |       |       |      |        |      |
|                     |                                                           |       |       |      |        |      |
| 登录密码:               |                                                           |       |       |      |        |      |
| 新邮箱:                |                                                           |       |       |      |        |      |
| 邮箱验证码:              | <b>家</b> 友取(3合为正在3                                        |       |       |      |        |      |
|                     |                                                           |       |       |      |        |      |
|                     |                                                           |       |       |      |        | 确定   |

#### 2.1.3 子账号管理

1. 当公司所属的分公司或项目需独立自主招标时,可以设置普通子账号,详情见下图;

| <b>注 生材网</b><br>建筑行业共享采购平台 |       |     |        |                 |              |    | 采购商中心 | 招投标管理 | 商城管理       | 快捷竞价管理 | 物流管理    |
|----------------------------|-------|-----|--------|-----------------|--------------|----|-------|-------|------------|--------|---------|
| 合 企业信息管理                   | 子账号管理 |     | 添加子账号  | _               |              | ×  |       |       |            |        | + 添加子账号 |
| 企业基本信息                     |       |     | *姓名:   | 请填写真实姓名         |              |    |       |       |            |        |         |
| 子账号管理                      | 序号    | 姓名  | *手机:   | 请输入手机号码,将作为登录帐号 |              |    |       | 漆加印   | 前间         | 状态     | 操作      |
| 月 个人信息管理                   | 1     | 刘文双 | *四日:   | 8~20位数字及字母的组合   |              |    | 五     |       | 7 10:47:31 | 有效     |         |
| 个人信息管理                     |       |     | *邮箱:   | 请输入邮箱,用于接收通知信息  |              |    |       |       |            |        |         |
| 我的身份管理                     |       |     | *账号类型: | 普通子账号           | $\checkmark$ |    |       |       |            |        |         |
| 🖨 平台服务协议                   |       |     |        | ●启用  ○禁用        |              |    |       |       |            |        |         |
| 平台服务协议                     |       |     |        |                 |              | 确定 |       |       |            |        |         |
|                            |       |     |        |                 |              |    |       |       |            |        |         |

2. 当公司领导需要查看公司所有项目招标情况时,可以设置管理员账号,详情见下图:

| 关 生材网<br><sup>建筑行业共享采购平台</sup> |       |     |          |               |                        |   |   |    | 采购商中心 | 招投标管理 | 商城管理       | 快捷竟价管理 | 物流管理    |
|--------------------------------|-------|-----|----------|---------------|------------------------|---|---|----|-------|-------|------------|--------|---------|
| 🖲 企业信息管理                       | 子账号管理 |     | 法加子账号    |               |                        |   |   | ×  |       |       |            | 1      | + 添加子账号 |
| 企业基本信息                         |       |     | 加加了大学    | 法信定方法         | -wcz                   |   |   |    |       |       |            |        |         |
| 子账号管理                          | 序号    | 姓名  | A2141.   | 20149-0376340 |                        |   |   |    |       | 漆加    | 时间         | 状态     | 操作      |
| 月 个人信息管理                       | 1     | 刘文双 | *\$9872. | 0.20(000)     |                        |   |   |    | 18月   |       | 7 10:47:31 | 有效     |         |
| 个人信息管理                         |       |     | *由6道。    | 1-2012€05     | 1027483386             |   |   |    |       |       |            |        |         |
| 我的自必管理                         |       |     | ******** | 新1827 (APTH   | 7.10.3.136960229416402 | × | 1 |    |       |       |            |        |         |
|                                |       |     |          | ● / L/A       | ○ 禁用                   |   | 1 |    |       |       |            |        |         |
|                                |       |     |          |               | -                      |   |   |    |       |       |            |        |         |
| 平台服务协议                         |       |     |          |               |                        |   |   | 确定 |       |       |            |        |         |

### 2.2 新建项目

#### 2.2.1 新建项目

点击【招投标管理】--【我的项目】--【新建项目】, 输入项目相关信息, 详情见下图

| <b>生材网 - 招投标平</b> 建筑行业共享采购平 | <b>2台</b><br>1 台 |                                                                                                    |         |          |          |            | 采购商中心     | 招投标管理 | 商城管理  | 快捷竟价管理 | 物流管理   |
|-----------------------------|------------------|----------------------------------------------------------------------------------------------------|---------|----------|----------|------------|-----------|-------|-------|--------|--------|
| 11. 通知待办                    | 我的项目             |                                                                                                    |         |          |          |            |           |       |       |        | + 新建项目 |
| 通知待办                        | 请选择项目类型          | <ul> <li>満法择项目状态</li> <li>く 输入项目</li> </ul>                                                                                                    | 自名称     |          | 输入项目操作员  | 2          |           |       |       |        |        |
| 111 项目管理                    | 搜索               | 清空                                                                                                    |         |          |          |            |           |       |       |        |        |
| 我的项目 >                      |                  |                                                                                                    |         |          |          |            |           |       |       |        | 共0条记录  |
| ○ 招标管理                      | 项目名称             | Į                                                                                                    | 目编号     | 项目类型 项目所 | 在地       | 项目规模       | 项目状态      | 项目工期  | 项目操作员 | 操作     |        |
| 我的招标                        |                  |                                                                                                    |         |          |          |            |           |       |       |        |        |
| 我的开标                        |                  |                                                                                                    |         |          |          |            |           |       |       |        |        |
| 收付款管理                       |                  |                                                                                                    |         |          |          |            |           |       |       |        |        |
| ¥ 生材网 - 招投标平<br>建筑行业共享采购平   | <b>Z 습</b>       |                                                                                                    |         |          |          |            | 采购商中心     | 招投标管理 | 商城管理  | 快捷竟价管理 | 物流管理   |
| 11. 通知待办                    | ◎ 我的项目>新建        | 项目                                                                                                    |         |          |          |            |           |       |       |        |        |
| 通知待办                        | 新建企业项目           |                                                                                                    |         |          |          |            |           |       |       |        |        |
| 🕼 项目管理                      | *项目名称:           | 项目/工程名称, 2-100个字                                                                                                    |         | *项[      | 炎型: 请选择  | 项目类型       | v         | •     |       |        |        |
| 我的项目                        | *项目编号:           | 项目编号                                                                                                    |         | 项        | 1规模: 项目投 | 资额/建筑面积等   |           |       |       |        |        |
| € 招标管理                      | *项目所在地:          | 请选择地区                                                                                                    | ~       | *详述      | 助地址: 项目部 | 详细地址       |           |       |       |        |        |
| 我的招标                        | *项目状态:           | 请选择项目状态                                                                                                    | ~       | 项目起      | 上时问: 开始时 | (F) (31) 3 | E 结束时间 31 | Ĵ     |       |        |        |
| 我的开标                        | 资金来源:            | 资金来源,如:国家财政资金/银行借款/自筹                                                                                                    | 等       | 业主付款     | 饮方式: 业主付 | 款方式        |           |       |       |        |        |
| 收付款管理                       | 质量标准:            | 质星标准                                                                                                    |         |          |          |            |           |       |       |        |        |
|                             |                  | the state of the second second | THE ARY |          |          |            |           |       |       |        |        |

#### 2.2.2 设置项目操作员

1. 点击【我的项目】找到需要发布招标的项目,再点击【操作员设置】详情见下图;

| <b>生材网 - 招投标平</b> 建筑行业共享采购平 | <b>台</b>            |        |      |         |           | 采购商中心 | 招投标管理 | 商城管理  | 快捷竞价管理       | 物流管理        |
|-----------------------------|---------------------|--------|------|---------|-----------|-------|-------|-------|--------------|-------------|
| 11. 通知待办                    | 我的项目                |        |      |         |           |       |       |       |              | + 新建项目      |
| 通知待办                        | 请选择项目类型 🗸 请选择项目状态 🗸 | 输入项目名称 |      | 输入项目操作  | 下员        |       |       |       |              |             |
| 111 项目管理                    | 搜索清空                |        |      |         |           |       |       |       |              |             |
| 我的项目 >                      |                     |        |      |         |           |       |       |       |              | 共1条记录       |
| ○ 招标管理                      | 项目名称                | 项目编号   | 项目类型 | 项目所在地   | 项目规模      | 项目状态  | 项目工期  | 项目操作员 | 操作           |             |
| 我的招标                        | 建设大道                | 1111   | 建筑工程 | 湖北省武汉市  | _         | • 在建中 |       |       | 项目设置<br>查看详情 | 操作员设置<br>删除 |
| 我的开标                        |                     |        | 上一页  | 1 下-页 別 | (转到: 1 GO |       |       |       |              |             |
| .17 / Las Advenue           |                     |        |      |         |           |       |       |       |              |             |

#### 2. 点击【添加操作员】--【设为项目操作员】--【确定】

| <b>生材网 - 招投标</b><br>建筑行业共享采购: | <b>平台</b><br>平 台 |                 |               |                   |           | 采购商中心 | 招投标管理 | 商城管理 | 快捷竟价管理 | 物流管理 |
|-------------------------------|------------------|-----------------|---------------|-------------------|-----------|-------|-------|------|--------|------|
| 11. 通知待办                      | ③ 我的项目>修改项目操作目   | 2               |               |                   |           |       |       |      |        |      |
| 通知待办                          | 项目操作员            |                 |               |                   |           |       |       |      |        |      |
| 副 项目管理                        |                  | 每个项目可设置多个项目操作员。 | 成为项目的操作员后,才具有 | 为项目发起招标采购的操作权限哦~  |           |       |       |      |        |      |
| 我的项目                          |                  | 项目名称:建设大道       |               |                   |           |       |       |      |        |      |
| ○ 招标管理                        |                  | O 管理员           |               |                   |           |       |       |      |        |      |
| 我的招标                          |                  |                 |               | 章<br>刘文双 刘:       | ۵<br>۲.70 |       |       |      |        |      |
| 我的开标                          |                  | 10000000000     |               |                   |           |       |       |      |        |      |
| 收付款管理                         |                  | O 项目操作员         |               |                   | _         |       |       |      |        |      |
| 招标统计                          |                  |                 |               | 十<br>添加操作员        |           |       |       |      |        |      |
| 🗟 供应商资源库                      |                  |                 |               | I RANDHURCH P.244 |           |       |       |      |        |      |

### 2.3 友商宝

采购商可以设立本企业供应商库,发布邀请招标,邀请询比价采购时,可以优先邀请加入本企业供应商库的单位。

详细操作见《友商宝操作手册》

### 2.4 我的专家库

依次点击【采购商中心】--【招投标管理】--【我的专家库】,点击右上角【添加专家】,完善以下信息:

| 111 企业项目库                            | 我的专家库 |          |               |             |                                        |    |    |                   | • 南加专家          |
|--------------------------------------|-------|----------|---------------|-------------|----------------------------------------|----|----|-------------------|-----------------|
| 新疆项目                                 | 专业分类  | ~ 专家未源   | <b>~</b> 新石   | <b>地区 ~</b> | 输入关键字: 专家名称                            | 洗炭 | 清除 |                   |                 |
| 企业项目库                                |       |          |               | 添加评标专家      |                                        |    | ×  |                   | <b>共计:</b> 7个   |
| ○○○○○○○○○○○○○○○○○○○○○○○○○○○○○○○○○○○○ | 序号    | 专家名称     |               | * 安家账号:     | 请输入专家手机号,将作为登录账号                       |    |    | 餐注信意              | 操作              |
| 我的招标                                 |       | 杨雅       | 工程经济、核<br>道工机 | * 专家姓名:     | 调输入真实姓名                                |    |    |                   | 1610 BRA        |
| 我的开标                                 |       | 那座城这家人04 | 工程            | * 密码:       | 8-20位数字及字母组合                           |    |    |                   | 998 884         |
| 发布招标                                 |       | 专家002    | 工程            | * 安亚分类:     | 清法学 >                                  |    |    | 第三方士大夫没生的相等纷纷收到   | <b>199</b>      |
| 发布间比价                                | 4     | 酶小小      | 工程            | * 所在地区:     | <ul> <li>工程经济</li> <li>物资管理</li> </ul> |    |    | <del>4</del> 8.   | 998 899         |
|                                      |       | 刘强东      | INGS          | * 80981:    | () 房建                                  |    |    | 特级专家              | <b>93</b> 89    |
| 20049 (EIKP)                         | 6     | 张无思      | 工程经济、物<br>1   | * 专家来源:     |                                        |    |    | 特级专家              | <b>SCH 1876</b> |
| (四)供应商资源库                            |       | <u> </u> |               | 餐注信息:       | 请选择<br>公司内部                            |    |    | \$ <del>8</del> . | GRAN 1976       |
| 现的供应商                                |       |          |               |             | 外聘                                     |    |    |                   |                 |
| 供应商准入                                |       |          |               |             | 0/100                                  |    |    |                   |                 |
| 供应商评价                                |       |          |               |             |                                        | 取消 | 确认 |                   |                 |
| ③ 收款管理                               |       |          |               |             |                                        |    |    |                   |                 |
| 标书订单管理                               |       |          |               |             |                                        |    |    |                   |                 |

①专家来源有公司内部(公司内各专业岗位的专业人才),外聘(公司外部各专业岗位的专业人才)。

②专业分类是必填项。

# 第3章招标流程

发起招标前,首先要登录平台,具体操作如下:

1. 打开生材网(www.materialw.com),点击【您好,欢迎登录生材网,登录】,如下图所示:

| REACT, ANDER                                                                  | 豆尿主何网 注册   1                                                        | ŹŦĸ                                     |                                                   |                                 |             |                | 生材网目贝 于机APP ∨                                       | 新于八门 云贞脉方                                    |
|-------------------------------------------------------------------------------|---------------------------------------------------------------------|-----------------------------------------|---------------------------------------------------|---------------------------------|-------------|----------------|-----------------------------------------------------|----------------------------------------------|
| 关 生材                                                                          | <b>才网</b><br>业共享采购平台                                                | ◎ 全国 🗸                                  |                                                   |                                 |             | 招标名称 🗸         |                                                     | Q                                            |
| 生材网<br>—                                                                      |                                                                     |                                         |                                                   |                                 |             |                | 会员登录                                                | 免费注册                                         |
|                                                                               |                                                                     | <b>A</b>                                | ,<br>计成3                                          | <sup>执</sup> 烈庆初<br><b>交额</b> 到 | 2生材网<br>圣破4 | 1亿元            |                                                     |                                              |
| <ul> <li>最新入男</li> <li>参志高速</li> <li>月1</li> <li>伊茲湾</li> <li>参議高速</li> </ul> | <ul> <li>公路有限公司成为生材料</li> <li>10-18</li> <li>公路有限公司成为生材料</li> </ul> | 更多》   招<br>同供 立商会 10-24<br>同供 立商会 10-24 | <b>标/中标快讯</b><br>様裏武汉****公司中<br>様裏武汉****公司中<br>中感 | 际111公开招标项目!<br>标20210918-002公开  | 招标项目!       | 更多 >           | 生材网头条<br>10-12<br>   生材网提供个性化软<br>场景,服务优质<br>软件开发服务 | 更多 ><br>件定制开发,多                              |
| 2. 输入                                                                         | 账号和密码                                                               | 当进行登录,                                  | 如下图所示                                             | <b>к</b> :                      | ٨           | -++RAMA TORNAM |                                                     | 1111 1111 1111 1111 1111 1111 1111 1111 1111 |
| <b>生材网</b><br>建筑行业共享采购                                                        | <ul> <li>◎ 全国 ~</li> </ul>                                          |                                         |                                                   |                                 |             | 「<br>招标名称 ∨    |                                                     | Q                                            |
| 生材网 招投标                                                                       |                                                                     |                                         | ☆ iℜi<br>人<br>执列                                  | ■<br>●<br>●<br>「庆祝生             |             |                |                                                     | 进入采购简中心                                      |

累计成交额突破41亿元

| 关 生材网<br>建筑行业共享采购平台 |            | 采购商中心 | 招投标管理 | 商城管理 | 快捷竟价管理 | 物流管理 |
|---------------------|------------|-------|-------|------|--------|------|
| 🗗 企业信息管理            |            |       |       |      |        |      |
| 企业基本信息              |            |       |       |      |        |      |
| 子账号管理               |            |       |       |      |        |      |
| 月 个人信息管理            | +          |       |       |      |        |      |
| 个人信息管理              |            |       |       |      |        |      |
| 我的身份管理              |            |       |       |      |        |      |
| 🖻 平台服务协议            | 欢迎来到采购商中心! |       |       |      |        |      |
| 平台服务协议              |            |       |       |      |        |      |

3. 点击【采购商中心】进入管理后台,点击【发布招标】,发布前,请一定详细了解流程图,如下图:

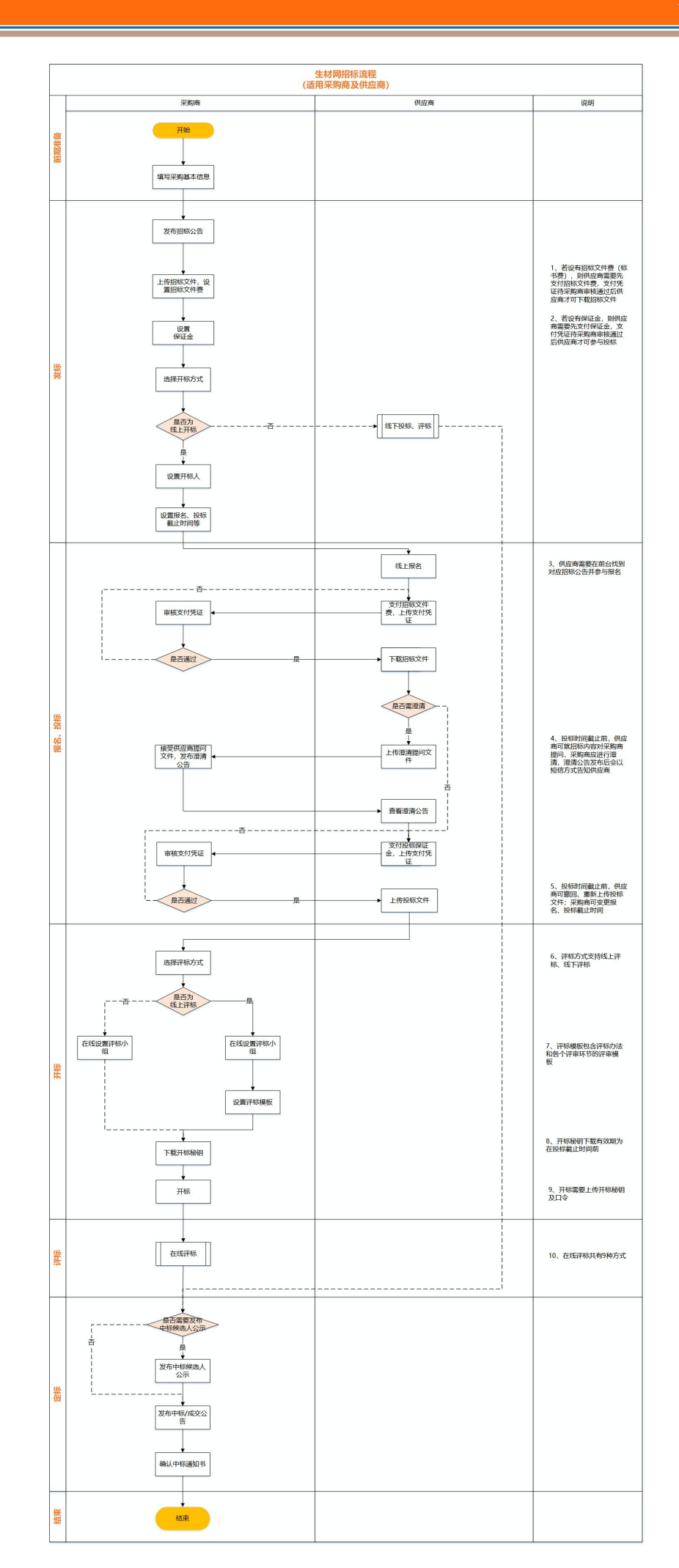

- 13 -

## 3.1 公开招标

#### 3.1.1 发布招标{资格预审-多包件(可选)-在线开标(可选)}

点击【采购商中心】--【招投标管理】--【我的招标】--【发布招标】详情如下图:

| <b>生材网 - 招投标平台</b><br>建筑行业共享采购平台 | <b>台</b>          |                 |            |         |         |           | 采购商中心          | 招投标管理    | 商城管理 | 快捷竟价管理 | 物流管理  |
|----------------------------------|-------------------|-----------------|------------|---------|---------|-----------|----------------|----------|------|--------|-------|
| 11. 通知待办                         | 我的招标              | 公司/集团招标         |            |         |         |           |                |          |      |        | 发布招标  |
| 通知待办                             | 招标方式              | ✓ 招振美型 ✓        | 招标名称/经办人/采 | 购编号     |         |           |                |          |      |        |       |
| 11. 项目管理                         | 搜索                | 清空              |            |         |         |           |                |          |      |        |       |
| 我的项目                             | 全部                | 待发布 (0) 报名中 (0) | 投标中 (0)    | 待开标 (0) | 评标中 (0) | 待结果公示 (0) | 结果公示中(0) 待定标// | 戚交公告 (0) | 更多 V |        | 共0条数据 |
| ○ 招标管理                           | 采购名称              |                 | 所属项目       |         | 信息发布    | 状态        | 报名截止时间         | 投标截止时间   | 操    | He     |       |
| 我的招标 >                           |                   |                 |            |         |         |           |                |          |      |        |       |
| 我的开标                             |                   |                 |            |         |         |           |                |          |      |        |       |
| 收付款管理                            |                   |                 |            |         |         | • •       |                |          |      |        |       |
| 招标统计                             |                   |                 |            |         |         |           |                |          |      |        |       |
| <b>生材网 - 招投标平</b><br>建筑行业共享采购平   | 2 <b>台</b><br>2 合 |                 |            |         |         |           | 采购商中心          | 招投标管理    | 商城管理 | 快捷竟价管理 | 物流管理  |
| 武 通知待办                           | 我的招标              | 公司/集团招标         |            |         |         |           |                |          |      |        | 发布招标  |
| 通知待办                             | 招标方式              | 选择招标方式          |            |         |         |           |                | ×        |      |        |       |
| 🏛 项目管理                           | 搜索                |                 |            |         |         |           |                |          |      |        |       |
| 我的项目                             | 全部                |                 | 7          |         |         |           | 1              |          | 更多 ~ |        | 共0条数据 |
| 招标管理                             | 采购名称              | (三) 公开招标        | 邀请招标       |         | 公开询比价   | 邀请词       | 化价 竞争性谈        | 判        | -a # | 新作     |       |
| 我的招标 >                           |                   |                 | 1          |         |         |           |                |          |      |        |       |
| 我的开标                             |                   |                 |            |         |         |           | 取当             | 确定       |      |        |       |
| 收付款管理                            |                   |                 |            |         |         |           | -6/173         |          |      |        |       |

#### 1. 设置采购概况和招标内容

|        | 1 采购概况与招   | 2<br>版内容 公告 | 3<br>招版文  | )<br>/4 & | (4)<br>Mī金信息 | 5<br>开标设置 | —6<br>完成发布 |
|--------|------------|-------------|-----------|-----------|--------------|-----------|------------|
|        |            |             | /////// 采 | 购概况与招标 P  | 内容 ///////// |           |            |
| 采购单位:  | 普吉岛有限公司    |             |           |           |              |           |            |
| *资审方式: | ○资格后审      | ○ 资格预审      |           |           |              |           |            |
| *采购类别: | ○物资/设备采购   | ○物资/设备租赁    | ○劳务分包     | ○专业分包     | ○施工总承包       | ○设计/咨询/服务 | ○其他        |
| *标包信息: | ●单个包件      | ○多个包件       |           |           |              |           |            |
| 包件编号:  | 2-20个字     |             |           |           |              |           |            |
| 采购项目:  | 请选择        |             | ~         |           |              |           |            |
| *采购内容: | 2-50个字。如:水 | 2           |           |           |              |           |            |
| *交付地点: | 请选择地区      |             | > 请:      | 真写详细地址    |              |           |            |

#### 2. 设置资格预审文件 (默认常规资格后审,无需资格预审省略此操作)

①上传资格预审文件②选择是否收取资格预审文件费用③录入收款账号信息

| 1                 | 2          |                                         |              |              |      |          |
|-------------------|------------|-----------------------------------------|--------------|--------------|------|----------|
| 采购概况与招标内容         | 资格预审文件     |                                         | 招标文件         | 保证金信息        | 开标设置 | 完成发布     |
|                   |            |                                         |              |              |      |          |
|                   |            |                                         |              |              |      |          |
|                   |            | /////////////////////////////////////// | 资格预审文件       |              |      |          |
|                   |            |                                         |              |              |      |          |
| *资审文件: ◎ 工作簿3.xls | x 删除       |                                         |              |              |      |          |
| ◎ 工作簿1.xls        | × 册咏       |                                         |              |              |      |          |
| 上传附件              |            |                                         |              |              |      |          |
| *资审文件费: 0         |            | 元 🚺 单位 "元"                              | , 输入0, 表示不收费 |              |      |          |
| 冬江信白:             |            |                                         |              |              |      |          |
|                   |            |                                         |              |              |      |          |
|                   |            |                                         |              |              |      |          |
|                   |            |                                         |              | 0 / 100      |      |          |
|                   |            |                                         |              |              |      |          |
| *収款方式: 🗹 公対公转账    | □ 飜易付 🚺 点击 | 宣有什么是融易付?                               |              |              |      |          |
| 开户银行:             |            |                                         | 银行账户         | 作为资审文件费用的收款账 | 户    |          |
|                   |            |                                         |              |              |      |          |
|                   |            |                                         |              |              | 返    | 回上一步 下一步 |

#### 3. 设置资格预审/招标公告

| 5 0  |                   |        |              |              |    |            |         |    |  |
|------|-------------------|--------|--------------|--------------|----|------------|---------|----|--|
| 0.16 | 格式 ▼ Microsoft Y… | ~ 12pt | ÷ <u>A</u> ÷ | <u>A</u> ~ B | I≣ | <b>X 3</b> | 剜 ⊞ ∗ 🖬 | l. |  |
|      |                   |        |              |              |    |            |         |    |  |
|      |                   |        |              |              |    |            |         |    |  |
|      |                   |        |              |              |    |            |         |    |  |
|      |                   |        |              |              |    |            |         |    |  |
|      |                   |        |              |              |    |            |         |    |  |
|      |                   |        |              |              |    |            |         |    |  |
|      |                   |        |              |              |    |            |         |    |  |
|      |                   |        |              |              |    |            |         |    |  |
|      |                   |        |              |              |    |            |         |    |  |
|      |                   |        |              |              |    |            |         |    |  |
|      |                   |        |              |              |    |            |         |    |  |

4. 设置招标文件

#### ①上传招标文件②选择是否收取招标文件费用③录入收款账号信息

|         |               |           |            | 招标文件 ///////// |               |       |     |
|---------|---------------|-----------|------------|----------------|---------------|-------|-----|
| *招标文件:  | ◎ 钢材公开招标文件.dd | ocx 删除    |            |                |               |       |     |
| *招标文件费: | 0             |           | 元 🚺 单位 "元" | ",输入0,表示不收费    |               |       |     |
| 备注信息:   |               |           |            |                |               |       |     |
|         |               |           |            |                | 0 / 100       |       |     |
| *收款方式:  | ✔ 公对公转账       | 🗌 融易付 🚯 点 | 击查看什么是融易付? |                |               |       |     |
| 开户银行:   |               |           |            | 银行账户:          | 作为招标/询价文件费用的收 | 款账户   |     |
|         |               |           |            |                |               | 返回上一步 | 下一步 |

#### 5. 设置投标保证金

①选择是否收取招标文件费用②录入收款账号信息

| ③ 我的招标 > 发布公开招标 | ñ       |            |            |            |              |      |       |
|-----------------|---------|------------|------------|------------|--------------|------|-------|
| 1               |         | - 2        |            |            | 5            |      |       |
| 采购概况与招          | 标内容 考   | 路预审文件      | 公告         | 招标文件       | 保证金信息        | 开标设置 | 完成发布  |
|                 |         |            |            |            |              |      |       |
|                 |         |            |            | 《 保证全 《 》  |              |      |       |
|                 |         |            |            |            |              |      |       |
| *保证金金额:         | 0       |            | 元 🚺 单位 "元" | ,输入0,表示不收费 |              |      |       |
| 备注信息:           |         |            |            |            |              |      |       |
|                 |         |            |            |            |              |      |       |
|                 |         |            |            |            | 0 / 100      |      |       |
| *收款方式:          | ✓ 公对公转账 | 🗌 融易付 🚯 点击 | 查看什么是融易付?  |            |              |      |       |
| 开户银行:           |         |            |            | 银行账户:      | 作为保证金费用的收款账户 |      |       |
|                 |         |            |            |            |              |      | 返回上—步 |
|                 |         |            |            |            |              |      |       |

#### 6. 开标设置

如开标方式为在线开标,可设置是否需要供应商在线填写报价(用于部分评分办法在线评标唱标阶段价格 自动汇总)

|                                                                                                    | 采购概况与招标内                  | 容 资格预     | 审文件                  | 公告                                      | 招标文件                           | 保证全信息                         | 开标设置          | 完成发布  |
|----------------------------------------------------------------------------------------------------|---------------------------|-----------|----------------------|-----------------------------------------|--------------------------------|-------------------------------|---------------|-------|
|                                                                                                    |                           |           |                      |                                         |                                |                               |               |       |
| <ul> <li>*資事文件开启人: 选择资事文件开启人</li> <li>*資事文件开启人: 选择资事文件开启人</li> <li>⑦ 資車文件递交載止后,将由資車文件开启人进行在线开启操作<br/>务必请开启人登录生材网下载开启密销并设置开标口令,遗忘或委失口令或密钥后将无法正常开启资事文件</li> <li>*研病方式: ○進下开标</li> <li>⑦ 在线开标</li> <li>① 技術/探偵/指示</li> <li>比較/探偵/探偵/提前/探偵/提前/探偵/提前/探偵/提前/探偵/提前/探偵/提前/探偵/提前/探偵/提前/探偵/提前/探偵/提前/探偵/提前/探偵/提前/探偵/提前/保偵/</li> <li>*设置开标人: 选择开标人</li> </ul> |                           |           |                      | ,,,,,,,,,,,,,,,,,,,,,,,,,,,,,,,,,,,,,,, | 〃 开标设置 〃/                      |                               |               |       |
| <ul> <li>*开标方式:○线下开标 ● 在线开标 ● 选择 "在线开标"时,投标/服价方将在线进行服价、上传投标文件</li> <li>*设置开标人: 选择开标人 </li> <li>*设置开标人: 选择开标人 </li> </ul>                                                                                                    | *资审文件开启人:                 | 选择资审文件开启) | <ul> <li></li> </ul> | ② 资审文件递交<br>务必请开启/                      | 2.截止后,将由资审文件开<br>1.登录生材网下载开启密钥 | F启人进行在线开启操作<br>I并设置开标口令,遗忘或丢失 | 口令或密钥后将无法正常开启 | 资审文件  |
| *设置开标人: 选择开标人 ン 見板/报价截止后,将由开标人进行在线开标课作                                                                                                    | *开标方式:                    | ○线下开标     | ●在线开标 🚺 选择           | 肇"在线开标"时,投                              | 标/报价方将在线进行报价                   | î、上传投标文件                      |               |       |
| 计师用关定用于 如果在这些成功的 的复数无限或有关的 化化学 网络马尔尔 化合成合合物 化合成合合物 化合成合合物                                                                                                    | *设置开标人:                   | 选择开标人     | ~                    | 投标/报价截<br>开标前务必证                        | 止后,将由开标人进行在4<br>青开标人登录生材网下载开   | 线开标操作<br>F启密钥并设置开标口令,遗忘       | 或丢失口令及密钥后将无法正 | 常在线开标 |
| 地面存在线填写报价: ○ 否 ●是 ④ 选择"是",供应商需要在线填写投标总报价,报价将在唱标前加密,并作为唱标报价依据,请谨慎设置                                                                                                    | 共应商在线 <mark>填写报</mark> 价: | ○否 ○      | 是 🚺 选择"是",供应         | 应商需要在线填写投标                              |                                | 加密,并作为唱标报价依据,i                | 南谨慎设置         |       |

#### 7. 设置时间/完成发布

| 1           | 2 3<br>资格预审文件 公告     | )  |                | 56<br>证金信息 开标设置   | <br>完成发布 |
|-------------|----------------------|----|----------------|-------------------|----------|
|             |                      |    | 完成发布 ///////// |                   |          |
| *报名截止时间:    | 2021-10-21 18:18     | 31 | *资审文件递交截止时间:   | 2021-10-21 19:18  | 31       |
| *投标截止时间:    | 2021-10-21 20:18     | 31 |                |                   |          |
| 资审文件下载开始时间: | 资格预审文件发售总时长不得少于5日    | 31 | 资审文件下载截止时间:    | 资格预审文件发售总时长不得少于5日 | 31       |
| 招标文件下载开始时间: | 招标文件发售总时长不得少于5日      | 31 | 招标文件下载截止时间:    | 招标文件发售总时长不得少于5日   | 31       |
| 澄清提问截止时间:   | 澄清提问应在投标截止时间至少15日前作出 | 31 | 澄淸补遗截止时间:      | 澄清补遗文件应在投标截止时间至少1 | 日前作出 31  |
|             |                      |    | 收起时间顶 へ        |                   |          |

#### 8. 废标/流标

招标发布完成后,直到中标公示之前,可随时点击下方招标 tips 对单个包件或全部包件进行废标/流标操作,如下图:

| 您好,直采商城测试公司8·杨慧(采                               | 89商) 🗸                              |                              |                                      | 生材网首页 济    | 3防衛中心 手机APP 🗸                                                                                  | 新手入门会员服务 退出登录                                            | ŧ                                             |
|-------------------------------------------------|-------------------------------------|------------------------------|--------------------------------------|------------|------------------------------------------------------------------------------------------------|----------------------------------------------------------|-----------------------------------------------|
| ◎ 我的招标 > 招标详晰                                   |                                     | 根                            | <b>剩余4</b> 分钟<br>名截止时间:2021-10-22 14 | 1:39       |                                                                                                |                                                          |                                               |
|                                                 |                                     | *                            | 报名中                                  | *          |                                                                                                |                                                          |                                               |
| 钢材公开招标<br>采购编号: FWEWT-536437547<br>物资/设备采购 公开招标 | 发布时间: 2021-10-22 14:34<br>在线开标 资格后审 | 经办人:杨慧/15727015<br>在线报价      | 195                                  |            |                                                                                                | <ul> <li>查看招标公告</li> <li>◆ 交更</li> <li>◆ 答疑澄涛</li> </ul> |                                               |
| 报名中                                             | 投标/报价中                              | 待开标                          | 评标中                                  | 待结果公示      | 结果公示中                                                                                          | 招标结束                                                     |                                               |
| 报名信息                                            | 0                                   | 0                            | 8                                    | 0          | 0                                                                                              | 0                                                        |                                               |
| 序号 供应商名称                                        | 状态                                  | 报名时间                         | 联系人                                  | 供应商来源 供应商等 | 级 招标文件费                                                                                        | 操作                                                       |                                               |
|                                                 | 71PS<br>田<br>振<br>小<br>監<br>土       | ) 如何測築与管理投稿?<br>点由上方步强条,可以切准 | 9至新於12皇襲18時(洋博)                      |            | <ul> <li>供应商报名、投标数量</li> <li>在报名、投标数量之前,</li> <li>在报名、投标数止之前,</li> <li>如灌流标,或度标, 请师</li> </ul> | ● 日本市内市内市内市内市内市内市内市内市内市内市内市内市内市内市内市内市内市内市内               | 19-28時夏回,清合後 027-82815329<br>11<br>第支布二次招标公告( |

#### 3.1.2 发布招标{资格后审-单包件(可选)-线下开标 (可选) }

#### 1. 设置采购概况和招标内容

|                  | 1                                         |                                             |             |           |                  |             |           |      |  |
|------------------|-------------------------------------------|---------------------------------------------|-------------|-----------|------------------|-------------|-----------|------|--|
|                  | 采购概况与招格                                   | 示内容                                         |             | 招标文件      | 保证金              | 信息          | 开标设置      | 完成发布 |  |
|                  |                                           |                                             |             | 〃〃 采购概〉   | 况与招标内容           | 容 ///////// |           |      |  |
| 采购单位:            | 普吉岛有限公司                                   |                                             |             |           |                  |             |           |      |  |
| *资审方式:<br>*采购类别: | <ul> <li>资格后审</li> <li>物资/设备采购</li> </ul> | <ul> <li>○ 资格预审</li> <li>○ 物资/设备</li> </ul> | 租赁 〇劳务      | 分包   (    | )专业分包            | ○施工总承包      | ○设计/咨询/服务 | ◯其他  |  |
| *物资类别:           | <ul> <li>非钢筋类</li> </ul>                  | ○钢筋类                                        | ○钢筋类、非钢筋类   | 混合 🚺 所称 " | 钢筋"类,指且仅指        | 螺纹钢、盘螺、高线、音 | 线四类。      |      |  |
| *标包信息:           | ●单个包件                                     | ○多个包件                                       |             |           |                  |             |           |      |  |
| 包件编号:            | 2-20个字                                    |                                             |             |           |                  |             |           |      |  |
| 采购项目:            | 请选择                                       |                                             | 3           | ~         |                  |             |           |      |  |
| *采购内容:           | 2-50个字。如:水泥                               | 3                                           |             |           |                  |             |           |      |  |
| *交付地点:           | 请选择地区                                     |                                             |             | ✔ 请填写详细   | 田地址              |             |           |      |  |
| 可加諾管。            | 日日日の小小                                    | - 🧥 亚酚菇曾日                                   | 彩描信白 供命费不可见 | 们作为小心达计   | / <del>///</del> |             |           |      |  |

2. 设置招标公告

///////// 公告 /////////

| 4 | 5 1 | + | 格式、 | M | icros | oft Y | <br>- 4 | 2pt | -    | P | - A | A | В    | I | = | = | -= |  | P | <br><b>A</b> * |      |      |   |     |     |
|---|-----|---|-----|---|-------|-------|---------|-----|------|---|-----|---|------|---|---|---|----|--|---|----------------|------|------|---|-----|-----|
| - |     | - |     |   |       |       | <br>    | 5.9 | <br> | - | _   |   |      |   | 0 |   |    |  |   | 17-14          | <br> | <br> |   |     |     |
|   |     |   |     |   |       |       |         |     |      |   |     |   |      |   |   |   |    |  |   |                |      |      |   |     |     |
|   |     |   |     |   |       |       |         |     |      |   |     |   |      |   |   |   |    |  |   |                |      |      |   |     |     |
|   |     |   |     |   |       |       |         |     |      |   |     |   |      |   |   |   |    |  |   |                |      |      |   |     |     |
|   |     |   |     |   |       |       |         |     |      |   |     |   |      |   |   |   |    |  |   |                |      |      |   |     |     |
|   |     |   |     |   |       |       |         |     |      |   |     |   |      |   |   |   |    |  |   |                |      |      |   |     |     |
|   |     |   |     |   |       |       |         |     |      |   |     |   |      |   |   |   |    |  |   |                |      |      |   |     |     |
|   |     |   |     |   |       |       |         |     |      |   |     |   |      |   |   |   |    |  |   |                |      |      |   |     |     |
|   |     |   |     |   |       |       |         |     |      |   |     |   |      |   |   |   |    |  |   |                |      |      |   |     |     |
|   |     |   |     |   |       |       |         |     |      |   |     |   |      |   |   |   |    |  |   |                |      |      |   |     |     |
|   |     |   |     |   |       |       |         |     |      |   |     |   |      |   |   |   |    |  |   |                |      |      |   |     |     |
|   |     |   |     |   |       |       |         |     |      |   |     |   |      |   |   |   |    |  |   |                |      |      |   |     |     |
|   |     |   |     |   |       |       |         |     |      |   |     |   |      |   |   |   |    |  |   |                |      |      |   |     |     |
|   |     |   |     |   |       |       |         |     |      |   |     |   |      |   |   |   |    |  |   |                |      |      |   |     |     |
|   |     |   |     |   |       |       |         |     |      |   |     |   |      |   |   |   |    |  |   |                |      |      |   |     |     |
|   |     |   |     |   |       |       |         |     |      |   |     |   |      |   |   |   |    |  |   |                |      |      |   |     |     |
|   |     |   |     |   |       |       |         |     |      |   |     |   |      |   |   |   |    |  |   |                |      |      |   |     |     |
| - |     |   |     |   |       |       |         |     |      |   |     |   |      |   |   |   |    |  |   |                |      |      |   |     |     |
| _ |     |   |     |   |       |       | <br>    |     |      |   |     |   | <br> |   |   |   |    |  |   |                |      |      |   |     |     |
|   |     |   |     |   |       |       |         |     |      |   |     |   |      |   |   |   |    |  |   |                |      |      | Π | R 1 | 预览公 |
| - | _   | _ | _   |   |       |       |         |     |      |   |     |   |      |   |   |   |    |  |   |                |      |      | _ |     | _   |

3. 设置招标文件

#### ①上传招标文件②选择是否收取招标文件费用③录入收款账号信息

| *招标文件:  | ◎ 投标文件1.docx 删除     |                     |         |                 |  |
|---------|---------------------|---------------------|---------|-----------------|--|
|         | 上传附件                |                     |         |                 |  |
| *招标文件要: | 200                 | ] 元 🚺 単位 "元" , 輸入0, | 表示不收费   |                 |  |
| 备注信息:   |                     |                     |         |                 |  |
|         |                     |                     |         |                 |  |
|         |                     |                     |         | 0 / 100         |  |
| *收款方式:  | ✓ 公对公转账 □ 融易付 () 点击 | 查看什么是融易付?           |         |                 |  |
| 开户银行:   |                     |                     | 银行账户: 作 | 为招标/询价文件费用的收款账户 |  |

4. 设置投标保证金

①选择是否收取招标文件费用②录入收款账号信息

|        |        |              | //////// 保i          | 正金 //////////////////////////////////// |           |  |
|--------|--------|--------------|----------------------|-----------------------------------------|-----------|--|
| 呆正金金额: | 5000   | 元            | <b>1)</b> 单位"元",输入0, | 表示不收费                                   |           |  |
| 备注信息:  |        |              |                      |                                         |           |  |
|        |        |              |                      |                                         | 0/100     |  |
| *收款方式: | ✔公对公转账 | 融易付 🚺 点击查看什么 | 是融易付?                |                                         |           |  |
| 开户组行·  |        |              | 0                    | <b>银行账户</b> · 作为保证                      | 正全费用的收款账户 |  |

#### 5. 开标设置

| <b>全村网</b> – 建筑行业共同 | <b>招投标平台</b><br>享 采 购 平 台 |                |                    |                |           |                |             |
|---------------------|---------------------------|----------------|--------------------|----------------|-----------|----------------|-------------|
| ⑦ 我的招标 > 发布公开       | 招标                        |                |                    |                |           |                |             |
|                     | 1 采购概况与招标内容               | 2<br>公告        | 3<br>招标文件          | 4<br>保证金信息     | 5<br>开标设置 |                |             |
|                     |                           |                | <i>////////</i> 开标 | 设置 /////////   |           |                |             |
| °#1                 | 标方式: 〇 线下开标               | ○在錢开标 () 选择 "? | 在线开标"时,投标/报价方利     | 将在线进行报价、上传投标文件 |           | 返回上一步 <b>7</b> | <del></del> |

#### 6. 完成发布

| ⑦我的招标 > 发布公开招标 |                   |              |                |                      |                  |
|----------------|-------------------|--------------|----------------|----------------------|------------------|
| 采题             | 1 2<br>取得与招振内容 公告 | ]3-<br>招标文件  | 4<br>保证金信息     | 5<br>开标设置            | 6<br>成没布         |
|                |                   |              | 完成发布 ///////// |                      |                  |
| *报名截止时间:       | 供应商在报名截止前完成报名,才能  | 総进行投标报价 [31] | *投标截止时间:       |                      |                  |
| 招标文件下载开始时间:    | 招标文件发售总时长不得少于5日   | 31           | 招标文件下载截止时间:    | 招标文件发售总时长不得少于5日      | ( <u>31</u> )    |
| 澄清提问截止时间:      | 澄清提问应在投标截止时间至少15  | 目前作出 31      | 澄清补遗截止时间:      | 澄清补遗文件应在投标截止时间至少15日前 | 的作出 31           |
|                |                   |              | 收起时间顶 へ        | 保存并预览                | 间上一步 <b>直接发布</b> |

#### 3.1.3 确认资审文件费用

如果采购商发布时设置了需要购买资审文件,供应商需要先完成报名,供应商支付资审文件费用,采购商 在此完成支付凭证审核,供应商才能顺利下载到资审文件。如果未设置费用,则省略此步骤。

1. 在【收付款管理】中,找到这笔招标项目,点击【确认】或【查看详情】

| <b>生材网</b> -招投标3<br>建筑行业共享采购3 | ★ 生材网 - 招投标平台<br>建筑行业共享采购平台       采购商中心     招投标管理     商城管理     物流管理 |                            |     |             |         |        |       |       |  |  |  |  |
|-------------------------------|---------------------------------------------------------------------|----------------------------|-----|-------------|---------|--------|-------|-------|--|--|--|--|
| 四 通知待办                        | ② 收付款                                                               | <b>款管理 &gt; 建设大道水泥公开招标</b> |     |             |         |        |       |       |  |  |  |  |
| 通知待办                          | 标书费                                                                 | 保证金                        |     |             |         |        |       |       |  |  |  |  |
| 111 项目管理                      | 序号                                                                  | 供应商名称                      | 联系人 | 联系方式        | 标书费     | 实际缴纳情况 | 支付方式  | 操作    |  |  |  |  |
| 我的项目                          | 1                                                                   | 武汉文双劳务有限公司                 | 刘文汉 | 13425811111 | 200.00元 | 待确认    | 公对公转账 | 确认标书费 |  |  |  |  |
| ○ 招标管理                        |                                                                     |                            |     |             |         | -      |       |       |  |  |  |  |
| 我的招标                          |                                                                     |                            |     |             |         |        |       |       |  |  |  |  |
| 我的开标                          |                                                                     |                            |     |             |         |        |       |       |  |  |  |  |
| 收付款管理                         |                                                                     |                            |     |             |         |        |       |       |  |  |  |  |
| 招标统计                          |                                                                     |                            |     |             |         |        |       |       |  |  |  |  |

2. 经财务确认收到资审文件费后,点击【确认】,如下图:

单个包件,只需要确认一次,如有多个包件,则须切换至其他的包件逐一进行确认。

| ¥ 生材网 - 招投标<br>建筑行业共享采购。 | <b>平台</b><br>平 合 |                  |                |                                      |                     |   | 采购商中心  | 招投标管理 | 商城管理 | 快捷竞价管理 | 物流管理 |
|--------------------------|------------------|------------------|----------------|--------------------------------------|---------------------|---|--------|-------|------|--------|------|
| 11. 通知待办                 | ③ 收付款            | 款管理 > 建设大道水泥公开招标 |                |                                      |                     |   |        |       |      |        |      |
| 通知待办                     | 标书费              | 保证金              |                |                                      |                     |   |        |       |      |        |      |
| 副 项目管理                   | 序号               | 供应商省称            | 确认标书费          |                                      |                     | × | 实际缴纳情况 | 3     | 友付方式 | 操作     |      |
| 我的项目                     | 1                | 武汉文双劳务有限公司       | 标书费用:<br>缴费单位: | : 200.00 元<br>: 武汉文双劳务有限公司           |                     |   | 待确认    |       | 欧公转账 | 确认标书费  |      |
| € 招标管理                   |                  |                  | 缴费凭证:<br>当前状态: | :微信图片_20210906154754.jpg 下载<br>: 待确认 | 2021-10-21 14:23 上传 |   |        |       |      |        |      |
| 我的招标                     |                  |                  |                | ● 通过 ○ 不通过                           |                     |   |        |       |      |        |      |
| 我的开标                     |                  |                  |                |                                      | 取消 确定               |   |        |       |      |        |      |
| 收付款管理                    |                  |                  |                |                                      |                     |   |        |       |      |        |      |
| 招标统计                     |                  |                  |                |                                      |                     |   |        |       |      |        |      |
| 🖻 供应商资源库                 |                  |                  |                |                                      |                     |   |        |       |      |        |      |

#### 3.1.4 资审文件密钥下载

资审文件密钥下载存放电脑或 U 盘路径,请务必妥善保存,牢记开标密钥的密码,否则无法 开标,导致废标。如果公开招标发布时选择【资格后审】,则可省略此步骤。

| <b>生材网 - 招投标</b><br>建筑行业共享采购 | <b>平台</b><br>平 合                        |                          |            | 采购商中心 | 招投标管理 商城管理 | 快捷竟价管理物流管理 |
|------------------------------|-----------------------------------------|--------------------------|------------|-------|------------|------------|
| 11 通知待办                      | 待办事项                                    |                          |            |       |            | 全部         |
| 通知待办                         |                                         |                          |            |       |            |            |
| 111 项目管理                     |                                         |                          | Ep         | ₩.    | ¥          |            |
| 我的项目                         | 开标密钥                                    | 资审文件密钥                   | 供应商准入      | 标书款确认 | 保证金确认      |            |
| 同 招标管理                       |                                         |                          |            |       |            |            |
| 我的招标                         | ¥,                                      | (T)                      |            |       |            |            |
| 我的开标                         | 资审文件费确认                                 | 澄清答疑                     |            |       |            |            |
|                              |                                         |                          |            |       |            |            |
| 副 通知時办                       | 待办事项 开标密钥 资审文件案钥                        | ① 供应商准入 标书款确认 保证金        | 确认 资审文件费确认 |       |            |            |
| 通知得办                         | 共1条记录                                   |                          |            |       |            |            |
| 副 项目管理                       | · 资审文件密钥 潮江市生活垃圾焚烧发<br>2019-12-04 14:09 | 电项目钢材公开招标的资审文件密钥已经生成。待下载 | 2 下载 >     |       |            |            |

输入密码后,点击【确定】,密钥即可开始下载,浏览器会默认一个下载存放路径,可在浏览器的设置里找到它,建议使用谷歌浏览器,密钥会出现在浏览器底部。

| <b>生材网 - 招投标</b> 码<br>建筑行业共享采购号 | <b>7台</b><br>7 台                           |                                                                                                  | 采购商中心 | 招投标管理 | 商城管理 | 快捷竟价管理 | 物流管理 |
|---------------------------------|--------------------------------------------|--------------------------------------------------------------------------------------------------|-------|-------|------|--------|------|
| 11. 通知待办                        | 待办事项 开标密钥 <b>0 资审文件密钥 0</b>                | 但而面准》 经收款输出 但证金确计 资金文社费确计 资谱交疑                                                                   |       |       |      |        |      |
| 通知待办                            | 共1条记录                                      | 下载密钥                                                                                             |       |       |      |        |      |
| 🎒 项目管理                          | · 資東文件書明 建设大道明酚公开招标的资源文件書 2021-10-21 14:18 | (1) 请资本人总置开启资本文件口令,并下载和保存密明文件。<br>口令和密明由资本人独立保管,资本文件开启时将同时录入,以<br>解密资本申单文件。<br>遗失口令或密明将无法开启资本文件。 |       |       |      |        |      |
| 我的项目                            |                                            | 集采名称:建设大谱钢筋公开招标 GO                                                                               |       |       |      |        |      |
| 戻 招标管理                          |                                            | 发布人:刘文双                                                                                          |       |       |      |        |      |
| 我的招标                            |                                            | 输入口令: 请尽量设置为6~18位数字及字母组合                                                                         |       |       |      |        |      |
| 我的开标                            |                                            | 确认口令: 请尽量设置为6~18位数字及字母组合                                                                         |       |       |      |        |      |
| 收付款管理                           |                                            | 取消 机认                                                                                            |       |       |      |        |      |
| 招标统计                            |                                            |                                                                                                  |       |       |      |        |      |

#### 3.1.5 录入资格预审结果

1. 依次点击【采购商中心】--【招投标管理】-- 【我的招标】,找到对应的招标项目,点击【录入资审结 果】

| ③ 我的招标 > 招标详情 | 5                                       |                                   |                         |                    |       |       |           |
|---------------|-----------------------------------------|-----------------------------------|-------------------------|--------------------|-------|-------|-----------|
|               |                                         | *                                 | 待录入资审结果                 |                    |       |       |           |
| 建设大道钢筋。       | 公开招标                                    |                                   |                         |                    |       |       | 查看招标公告    |
| 采购编号: GGYL01  | 发布时间: 2021-10-21 14:18 系<br>公开招标 在线开标 资 | 至办人: 刘文双 /13425842202<br>格预审 在线报价 |                         |                    |       | ⊜ 3   | 変更 🕜 答疑澄清 |
| 报名中           | 资格预审中 待录)                               | 资审结果 投标/报价中                       | 待开标                     | 评标中                | 待结果公示 | 结果公示中 | 招标结束      |
|               | o                                       | •                                 | 0                       |                    | •     |       | •         |
| 资审文件开启人:      | : 刘文双 / 13425842202                     | 预计开启时间: 2021-10-21 15:33          | 资审截止时间                  | 开启资审文              | •     |       |           |
| 序号            | 供应商名称                                   |                                   | 资审文件提交状态                | 联系人                |       | 资审文件费 |           |
| 1             | 武汉文双劳务有限公司                              |                                   | 已提交<br>2021-10-21 14:28 | 刘文双<br>13425811111 |       | • 已通过 |           |
| 2             | 来我的岛有限公司                                |                                   | 已提交<br>2021-10-21 14:30 | 刘文双<br>13425833333 |       | • 已通过 |           |
| 3             | 布吉岛有限公司                                 |                                   | 已提交<br>2021-10-21 14:31 | 刘文双<br>13425844444 |       | • 已通过 |           |

2. 点击【开启资审文件】

|                                                                                 | *[                                                                  | 待录入资审结果                 | •                   |       |              |  |
|---------------------------------------------------------------------------------|---------------------------------------------------------------------|-------------------------|---------------------|-------|--------------|--|
| 潜江市生活垃圾焚烧发电项目钢材2<br>用频率号:QILIFS-GC-2019-001 发布时间:2019-12<br>物面/Q餐用网 公开招标 在低开标 面 | 江市生活垃圾焚烧发电项目钢材公开招标<br>編号: QJLJFS-GC-2019-001 发布時間: 2019-12-04 14:20 |                         |                     |       |              |  |
| 田名中 遊悟預庫中 待職     〇〇〇〇〇〇〇〇〇〇〇〇〇〇〇〇〇〇〇〇〇〇〇〇〇〇〇〇〇〇〇〇                               | <ul> <li>         ・         ・         ・</li></ul>                   | 将开标。<br>●<br>21 资本截止时间  | 评版中<br>•<br>开版资审文件  |       | 元中 指标结束<br>• |  |
| GC-002<br>座号 供应商名称                                                              |                                                                     | 资审文件提交状态                | 联系人                 | 资审文件费 |              |  |
| 1 运营部则试账号                                                                       |                                                                     | 已提交<br>2019-12-04 16:39 | 章秋年峰<br>15990269891 | • 已通过 |              |  |

3. 上传资审文件密钥, 输入口令密码, 点击【开启】

| 建设大道钢筋公开招标             |                                             | 查看招标公告          |
|------------------------|---------------------------------------------|-----------------|
| 采购编号: GGYL01 发布时间: 202 |                                             |                 |
| 物资/设备采购 公开招标           | 在线开 开启资格预审文件                                | X               |
| 报名中 资格预审               |                                             | 结果公示中 招标结束      |
|                        | 武操作不可逆, 且以能操作1次, 以連関操作!                     |                 |
| 待录入资审结果                | 开启口令:                                       |                 |
| 资审文件开启人:刘文双 / 1342     | 584220 开启密钥: 上传文件 建设大道钢筋公开招标-资审文件开启密钥.cjy 🤡 | 通过校验            |
| 序号 供应商名称               | 取消于                                         | <b>开启</b> 资重文件费 |
| 1 武汉文双劳务               | 有限公司                                        | • 己通过           |

4. 下载供应商的资格预审文件,资审结果出来后,先录入结果,再点击【提交资审结果】

注意:必须将每个供应商录入结果,才能完成此步骤。

| 报名中            | 资格预审中                  | 待录入资审结果                    | 投标/报价中                  | 待开标                                               | 评标中         | 待结果公示              | 结果公示中                                | 招标结   |
|----------------|------------------------|----------------------------|-------------------------|---------------------------------------------------|-------------|--------------------|--------------------------------------|-------|
| 0              | •                      | •                          | 0                       | •                                                 | 0           | 0                  | •                                    | •     |
| 录入资审结          | 果                      |                            |                         |                                                   |             |                    |                                      |       |
| <b>i</b> )请逐条录 | 改入供应商的资审结果, <b>资审结</b> | <mark>果录入完毕</mark> 后,方能进入下 | 一环节。                    |                                                   |             |                    |                                      |       |
| 资审文件开展         | 宫人: 刘文双 / 13425842202  | 预计开启时                      | 间: 2021-10-21 1         | 5:33 资审截止时间                                       | 实际开启时间      | 司: 2021-10-21 15:4 | 12 摄                                 | 交资审结果 |
| 序号 伯           | <b>共应商名称</b>           | 联系人                        | 资质文件费                   | 资审文件提交状态                                          | 资审文件        |                    | 资审结果                                 | 未通过原因 |
| 1 ፲            | 版文双劳务有限公司              | 刘文双<br>13425811111         | • 已通过                   | • 已提交<br>2021-10-21 14:28                         | ◎ 工作簿1.xlsx | 下載                 | <ul><li>● 通过</li><li>● 不通过</li></ul> |       |
| 2 म्र          | 来我的岛有限公司               | 刘文双<br>13425833333         | <ul> <li>已通过</li> </ul> | • 已提交<br>2021-10-21 14:30                         | ◎ 工作簿3.xlsx | 下载                 | <ul><li>● 通过</li><li>● 不通过</li></ul> |       |
| 3 オ            | 百吉岛有限公司                | 刘文双<br>13425844444         | •已通过                    | <ul> <li>已提交</li> <li>2021-10-21 14:31</li> </ul> | ◎ 工作簿2.xlsx | 下载                 | 〇通过                                  | ·     |

5. 预览资审结果,仔细核对一遍无误后,点击【确认】即可完成。

| 录入资审组     | <b>吉里</b>      |       |                         |       |       |
|-----------|----------------|-------|-------------------------|-------|-------|
|           | 提交资审结果         |       |                         |       | ×     |
| ) 请逐 资审文件 | 资审预审结果提交后将不可修改 |       |                         |       | _     |
|           | Ĩ              |       |                         |       |       |
| 序号        |                |       |                         |       |       |
| 1         | 供应商名称          | 资审文件  | 资审结果                    | 未通过原因 |       |
|           | 武汉文双劳务有限公司     | • 已提交 | ●已通过                    | —     |       |
| 2         | 来我的岛有限公司       | ● 已提交 | • 已通过                   |       |       |
|           | 布吉岛有限公司        | • 已提交 | <ul> <li>已通过</li> </ul> |       |       |
| 3         |                |       |                         |       | 取消 确定 |
|           |                |       |                         |       |       |

#### 3.1.6 确认标书费

如果采购商设置了需要支付标书费,供应商需先支付标书费,再经过采购商此步骤后,供应商才能下载到招标文件。如果未设置,则此步骤省略。

1. 在【招投标管理】-- 【标书款确认】或【收付款管理】中找到这一笔招标项目,点击【确认】或【查 看详情】

| <b>生材网 - 招投</b> 樹<br>建筑行业共享采购 | <b>承平台</b><br>■ 平 合 |        |        | 采购商中心 | 招投标管理 商城管理 | 快捷竟价管理物流管理 |
|-------------------------------|---------------------|--------|--------|-------|------------|------------|
| 111 通知待办                      | 待办事项                |        |        |       |            | 全部         |
| 通知待办                          |                     |        |        |       |            |            |
| 副 项目管理                        |                     |        | E      |       | *          |            |
| 我的项目                          | 开标密钥                | 资审文件密钥 | 供应開/准入 | 标书款确认 | 保证金确认      |            |
| 同 招标管理                        |                     |        |        |       |            |            |
| 我的招标                          | ¥,                  | (J)    |        |       |            |            |
| 我的开标                          | 资审文件要确认             | 澄清答疑   |        |       |            |            |
| 收付款管理                         |                     |        |        |       |            |            |
|                               |                     |        |        |       |            | × ***      |
|                               |                     |        |        |       |            |            |

| <b>生材网 - 招投标平</b> 建筑行业共享采购平 | <b>台</b><br>合                                               | 采购商中心 | 招投标管理 | 商城管理 | 快捷竞价管理 | 物流管理 |
|-----------------------------|-------------------------------------------------------------|-------|-------|------|--------|------|
| 副 通知待办                      | 待办事项 开标密钥 • 资审文件密钥 供应商准入 标书款编认 • 保证金确认 资审文件费确认 澄清答疑         |       |       |      |        |      |
| 通知待办                        | 共1 新记录                                                      |       |       |      |        |      |
| 副 项目管理                      | ・ 荷卡款簿认 武汉文政労务有限公司已進文建筑材料公开招标项目标书款,荷审核! 忽略 2021-10-21 14:37 |       |       |      |        |      |
| 我的项目                        | 上一页 1 下一页 期转到: 1 GO                                         |       |       |      |        |      |
| ■ 招标管理                      |                                                             |       |       |      |        |      |
| 我的招标                        |                                                             |       |       |      |        |      |
| 我的开标                        |                                                             |       |       |      |        |      |

2. 经财务确认收到资审文件费后,点击【确认】,如下图:

| <b>生材网</b> 一招投标系<br>建筑行业共享采购系 | ₽台<br>₽台 |                |                |                   |      |                     |       |   | 采购商中心  | 招投标管理 | 商城管理 | 快捷竟价管理 | 物流管理 |
|-------------------------------|----------|----------------|----------------|-------------------|------|---------------------|-------|---|--------|-------|------|--------|------|
| 11. 通知待办                      | ③ 收付款簿   | 欢管理 > 建筑材料公开招标 |                |                   |      |                     |       |   |        |       |      |        |      |
| 通知待办                          | 标书费      | 保证金            |                |                   |      |                     |       |   |        |       |      |        |      |
| 副 项目管理                        | 序号       | 供应商名称          | 确认标书费          |                   |      |                     |       | × | 实际缴纳情况 | 支付    | 方式   | 操作     |      |
| 我的项目                          | 1        | 武汉文双劳务有限公司     | 标书费用:<br>缴费单位: | 200.00 元<br>武汉文双列 | 务有限公 |                     |       |   | 待确认    |       | 公转账  | 确认标书类  |      |
| € 招标管理                        |          |                | 繳费凭证:<br>当前状态: | 图片1.png<br>待确认    | 下载   | 2021-10-21 14:37 上传 |       |   |        |       |      |        |      |
| 我的招标                          |          |                |                | 🧿 通过              | ○不通  | 过                   |       |   |        |       |      |        |      |
| 我的开标                          |          |                |                |                   |      |                     | 取消 确定 |   |        |       |      |        |      |
| 收付款管理                         |          |                |                |                   |      |                     |       |   |        |       |      |        |      |

#### 3.1.7 下载提问文件/答疑澄清

在答疑澄清截止时间或投标截止时间之前,采购商可查看供应商的提问,并发布答疑澄清公告。

1. 依次点击【采购商中心】--【招投标管理】-- 【我的招标】, 找到对应的招标项目, 点击【查看详情】--【答疑澄清】

| ③ 我的招标 > 招标详情                                   |                  |                      |                                         |                          |        |       |                                     |      |
|-------------------------------------------------|------------------|----------------------|-----------------------------------------|--------------------------|--------|-------|-------------------------------------|------|
|                                                 |                  | 東根名裁                 | 则余23小时57分钟<br>止时间: 20 <u>21-10-22 1</u> | 14:37                    |        |       |                                     |      |
|                                                 |                  | *                    | 报名中                                     | ·•                       |        |       |                                     |      |
|                                                 |                  |                      |                                         |                          |        |       |                                     | _    |
| 建筑材料公开招标<br>采购编号: GGYL01 发布时间: 2021-10-21 14:37 | ' 经办人: 刘文双/1     | 3425842202           |                                         |                          |        |       | 查看招标公告                              |      |
| 物资/设备采购公开招标 线下开标                                | 资格后审 线下          | 报价                   |                                         |                          |        |       | <ul><li>● 变更</li><li>● 答疑</li></ul> | 請    |
| 报名中                                             | 投标/报价中           |                      | 线下开标、评标中                                |                          | 结果公示中  |       | 招标结束                                |      |
|                                                 | 0                |                      | 0                                       |                          | 0      |       | •                                   |      |
| 报名信息                                            |                  |                      |                                         |                          |        |       |                                     |      |
|                                                 |                  |                      |                                         |                          |        |       |                                     |      |
| 序号 供应商名称                                        | 状态               | 报名时间                 | 联系人                                     | 供应商来源                    | 供应商等级  | 招标文件费 | 操作                                  |      |
| 1 武汉文双劳务有限公司                                    | • 已报名            | 2021-10-21 14:37     | 刘文双<br>13425811111                      | 生材网供应商                   |        | • 已通过 | 查看详情                                |      |
|                                                 |                  |                      |                                         |                          |        |       |                                     | 2    |
| 2. 点击【提问信息】                                     | 【全部导出            | 出】                   |                                         |                          |        |       |                                     |      |
|                                                 |                  |                      | ◆ 报名中                                   |                          |        |       |                                     |      |
|                                                 |                  |                      |                                         |                          |        |       |                                     |      |
|                                                 |                  |                      | 建筑材料公                                   | 开招标                      |        |       |                                     |      |
|                                                 |                  | 采购编号: GGYL01 物符/设备采购 | 发布时间: 2021-1                            | 0-21 14:37 经办.<br>线下开标 资 | 人: 刘文双 |       |                                     |      |
|                                                 |                  | Cardena              |                                         |                          |        |       |                                     |      |
|                                                 |                  |                      |                                         |                          |        |       |                                     |      |
| 提问信息 澄清记录                                       |                  |                      |                                         |                          |        |       |                                     |      |
|                                                 |                  |                      |                                         |                          |        |       | 1                                   | 全部导出 |
| Q.1                                             |                  |                      |                                         |                          |        |       |                                     |      |
| 武汉<br>(1)2/3250                                 | <b>(文双劳务有限公司</b> | 0.21 14-41           |                                         |                          |        |       |                                     |      |
| 投标条件                                            | 2021-1           | 0-21 14.41           |                                         |                          |        |       |                                     |      |
|                                                 |                  |                      |                                         |                          |        |       |                                     |      |
|                                                 |                  |                      |                                         |                          |        |       |                                     |      |
| 3. 点击【澄清记录】                                     | 【发布澄澜            | 「会告」                 |                                         |                          |        |       |                                     |      |

操作

附件下载情况

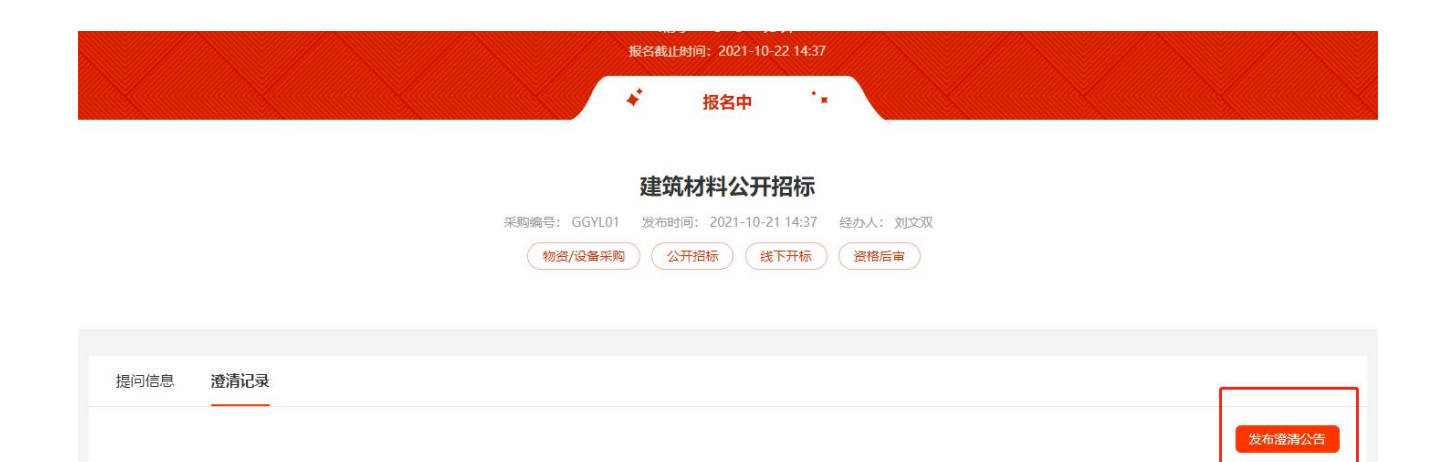

#### 建筑材料公开招标

已读情况

提交人

提交时间

序号

澄清公告标题

| 采购编号: | GGYL01 | 发布时间:  | 2021-10 | )-21 14:37 | 经办人: | 刘文双      |
|-------|--------|--------|---------|------------|------|----------|
| 物     | 资/设备采购 | ) (公开封 | 日标      | 线下开标       | 资格后  | <b>*</b> |

| 公告标题:   | 公告标 | 题, 2-801 | 个字      |       |      |      |     |            |       |        |      |      |      |      |       |     |     |      |     |          |  |  |   |
|---------|-----|----------|---------|-------|------|------|-----|------------|-------|--------|------|------|------|------|-------|-----|-----|------|-----|----------|--|--|---|
| 公告正文:   | 文件  | 编辑 -     | 视图 - 1  | 插入一   | 格式 - | 表格。  |     |            |       |        |      |      |      |      |       |     |     |      |     |          |  |  |   |
|         | 50  | 格式。      | Microso | oft Y | 12pt |      | -   | <u>A</u> - | A     | -      | В    | I I  | E 3  | 3    |       | -   | 運   | P    | - 1 | <b>A</b> |  |  |   |
|         |     |          |         |       |      |      |     |            |       |        |      |      |      |      |       |     |     |      |     |          |  |  |   |
|         |     |          |         |       |      |      |     |            |       |        |      |      |      |      |       |     |     |      |     |          |  |  |   |
|         |     |          |         |       |      |      |     |            |       |        |      |      |      |      |       |     |     |      |     |          |  |  |   |
|         |     |          |         |       |      |      |     |            |       |        |      |      |      |      |       |     |     |      |     |          |  |  |   |
|         |     |          |         |       |      |      |     |            |       |        |      |      |      |      |       |     |     |      |     |          |  |  |   |
|         |     |          |         |       |      |      |     |            |       |        |      |      |      |      |       |     |     |      |     |          |  |  |   |
|         |     |          |         |       |      |      |     |            |       |        |      |      |      |      |       |     |     |      |     |          |  |  |   |
|         |     |          |         |       |      |      |     |            |       |        |      |      |      |      |       |     |     |      |     |          |  |  |   |
|         |     |          |         |       |      |      |     |            |       |        |      |      |      |      |       |     |     |      |     |          |  |  |   |
|         |     |          |         |       |      |      |     |            |       |        |      |      |      |      |       |     |     |      |     |          |  |  | A |
| 、生配//+- | 上传  | 7件       | 1 最多    | 可上传81 | )附件( | 非招标文 | (牛) | 支持ip       | d, pr | ng, ji | peq. | bmp. | pdf. | xis, | xlsx. | doc | doc | x, b | t   |          |  |  |   |

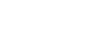

#### 3.1.8 变更时间

当需要变更报名截止时间,投标截止时间,资格预审报名截止时间等时间,可以使用变更时间功能。(发 布招标之后~投标报价截止之前)

#### 1. 依次点击【我的招标】--【变更】

| <b>生材网</b> - 招投标平<br>建筑行业共享采购平 | <b>谷台</b>                                                                                                    |                   |                            |        | 采购商中心             | 22投标管理 商城管理      | 里 快捷竟价管理 | 物流管理  |
|--------------------------------|----------------------------------------------------------------------------------------------------|-------------------|----------------------------|--------|-------------------|------------------|----------|-------|
| 111 通知待办                       | 我的招标 公司/集团招标                                                                                                    |                   |                            |        |                   |                  | I        | 发布招标  |
| 通知待办                           | 招标方式 > 招标类型 、                                                                                                    | ✔ 招标名称/经办人/采购编号   |                            |        |                   |                  |          |       |
| 111 项目管理                       | 捜索清空                                                                                                    |                   |                            |        |                   |                  |          |       |
| 我的项目                           | <b>全部</b> 待发布 (0) 报名中 (1                                                                                                    | ) 投标中 (1) 待开标 (0) | 评标中 (0) 待结果                | 松示 (0) | 结果公示中 (0) 待定标/成交公 | 公告 (0) 更多 ~      |          | 共3条数据 |
| 同 招标管理                         | 采购名称                                                                                                    | 所属项目              | 信息发布                       | 状态     | 报名截止时间            | 投标截止时间           | 操作       |       |
| 我的招标 >                         | 建筑材料公开招标                                                                                                    |                   | 2021-10-21 14:37<br>刘文双 发布 | 报名中    | 2021-10-22 14:37  | 2021-10-23 14:37 | 查看详情 变更  |       |
| 我的开标                           | ★ 500 KT 1 00 KT 1 00 KT | 投标                |                            |        |                   |                  |          |       |

#### 2. 点击【变更时间信息】

| ③ 我的招标 > 招标详情 > 变更 |                                                                        |    |        |
|--------------------|------------------------------------------------------------------------|----|--------|
|                    | 剩余23小时54分钟<br>报名截止时间: 2021-10-22 14:37                                 |    |        |
|                    | ★ 报名中 ★                                                                |    |        |
|                    | 建筑材料公开招标                                                               |    |        |
|                    | 采购编号: GGYL01 发布时间: 2021-10-21 14:37 经办人: 刘文双<br>物资/设备采购 公开招标 线下开标 资格后审 |    |        |
| 变更记录               |                                                                        |    |        |
|                    |                                                                        |    | 变更时间信息 |
| 变更公告标题             | 变更时间                                                                   | 操作 |        |
|                    |                                                                        |    |        |

3. 输入需要变更的时间,点击【保存】

| 变更时间信息<br>———————————————————————————————————— |                  |     |                        |
|------------------------------------------------|------------------|-----|------------------------|
| 时间项                                            | 时间               | 变更为 | 提示信息                   |
| 报名截止时间                                         | 2021-10-22 14:37 |     | 供应简在报名截止前完成报名,才能进行投标报价 |
| 投标截止时间                                         | 2021-10-23 14:37 |     |                        |
| 资审文件下载开始时间                                     |                  |     | 资格预审文件发售总时长不得少于5日      |
| 资审文件下载截止时间                                     |                  |     | 资格预审文件发售总时长不得少于5日      |
| 招标文件下载开始时间                                     | -                |     | 招标文件发售总时长不得少于5日        |
| 招标文件下载截止时间                                     | -                |     | 招标文件发售总时长不得少于5日        |
| 澄清提问截止时间                                       | 8 <del></del>    |     | 澄清提问应在投标截止时间至少15日前作出   |
| 澄清补遗截止时间                                       |                  |     | 澄清补遗文件应在投标截止时间至少15日前作出 |
|                                                |                  |     | 保存                     |

#### 3.1.9 确认保证金

如果采购商设置了需要支付投标保证金,供应商需先支付,再经过采购商此步骤后,供应商才能在线投标。如果未设置,则此步骤省略。

1. 依次点击【招投标管理】-- 【通知待办】--【保证金确认】

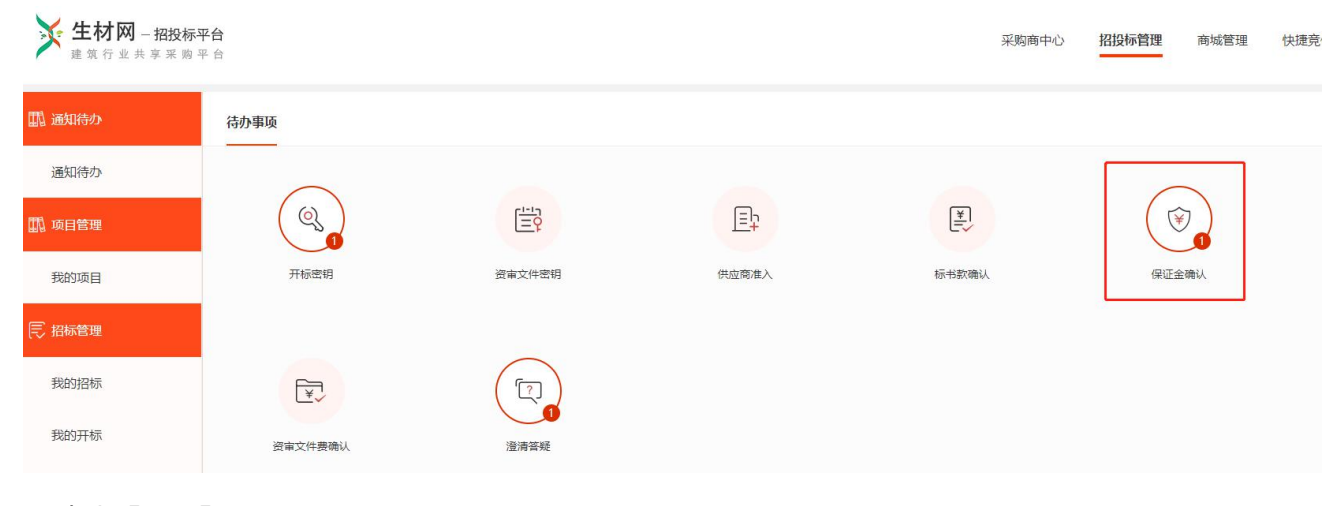

2. 点击【处理】

| <b>生材网 - 招投标</b><br>建筑行业共享采购引 | <b>7≙</b>                                                                       | 采购商中心 | 招投标管理 | 商城管理 | 快捷竟价管理 | 物流管理 |
|-------------------------------|---------------------------------------------------------------------------------|-------|-------|------|--------|------|
| 11. 通知待办                      | 待办事项 开顿密钥 🔮 资审文件密钥 供应商准入 标书款确认 保证金编认 🗘 资审文件费确认 澄清答疑 🔮                           |       |       |      |        |      |
| 通知待办                          | 共1 紀记录                                                                          |       |       |      |        |      |
| 副 项目管理                        | <ul> <li>保证金簿认 記以文以防务有限公司已提交建筑材料公开招标项目投标保证金,符审核! 您略 2021-10-21 14:44</li> </ul> |       |       |      |        |      |
| 我的项目                          | 上一页 1 下一页 期時到: 1 GO                                                             |       |       |      |        |      |
|                               |                                                                                 |       |       |      |        |      |

#### 3. 经财务确认已收款后,点击【确认】即可完成。

| ¥ 生材网 - 招投标3<br>建筑行业共享采购3 | <b>판습</b><br>푸 습    |                                                   |       | 采购商中心  | 招投标管理 | 商城管理 | 快捷竟价管理 | 物流管理     |
|---------------------------|---------------------|---------------------------------------------------|-------|--------|-------|------|--------|----------|
| 二 通知待办                    | ◎ 收付款款管理 > 建筑材料公开招标 |                                                   |       |        |       |      |        |          |
| 通知待办                      | 标书费 <b>保证金</b>      |                                                   |       | 1      |       |      |        |          |
| 111 项目管理                  | (如融易付)时,在           | 确认保证金                                             | ×     |        |       |      |        |          |
| 我的项目                      | <b>座号 供应商名称</b>     | 梁证孟赞用: 2,000.00 元<br>缴费单位: 武汉文双劳务有限公司             |       | 实际缴纳情况 | 支付方式  | 退还状态 | 操作     |          |
| 15 招标管理                   | 1 武汉文双劳务有限公司        | 繳费凭证: 图片1.png 下载 2021-10-21 14:44 上传<br>当前状态: 待确认 |       | 待确认    | 公对公转账 |      | 确认保证   | <b>淦</b> |
| 我的招标                      |                     | ● 通过 ○ 不通过                                        |       |        |       |      | 重音环境   |          |
| 我的开标                      |                     |                                                   | 取消 确定 |        |       |      |        |          |
| 收付款管理                     |                     |                                                   |       |        |       |      |        |          |

#### 3.1.10 选择评标方式

在开标之前,采购商可以设置评标方案,选择评标方式,如下图:

| ⑨ 我的招标 > 招标详情                                                                           |                                           |      |      |              |      |      |        |
|-----------------------------------------------------------------------------------------|-------------------------------------------|------|------|--------------|------|------|--------|
|                                                                                         | <b>剩余47分钟</b><br>投标截止时问: 2021-10-21 16:33 |      |      |              |      |      |        |
|                                                                                         | *                                         | 投标中  | - 14 |              |      |      |        |
| 建设大道钢筋公开招标                                                                              |                                           |      |      |              |      | 直有   | 招标公告   |
| 采购编号: GGYL01 发布时间: 2021-10-21 14:18 经办人: 刘文双/13425842202<br>物资/设备采购 公开招标 在线开标 资格预审 在线报价 |                                           |      |      |              |      | ● 变更 | 2 答疑澄清 |
| 报名中 资格预审中 待录入资审结果 投标/报价·<br>                                                            | <b>+</b>                                  | 待开标  | 评标   | 中 待结果公示<br>● | 结果公示 | 中    | 招标结束   |
| 投标/报价中                                                                                  |                                           |      |      |              |      |      |        |
|                                                                                         | 设置                                        | 评标方案 |      |              |      |      |        |

|                                                   |        | 投标截    | 业时间: 2021-10-2 | 1 16:33   |       |       |          |
|---------------------------------------------------|--------|--------|----------------|-----------|-------|-------|----------|
|                                                   |        | *      | 投标中            | *         |       |       |          |
| 建设大道钢筋公开招标<br>采购编号: GGYL01 发布时间: 2021-10-21 14:18 | 选择评标方式 |        |                |           | ×     | É     | 招标公告     |
| 物资/设备采购 公开招标 在线开标                                 |        |        |                |           |       | ●变更   | @ 答疑澄清   |
| 报名中 资格预审中<br>                                     |        | 线下评标   |                | 在线评标      | - 1   | 结果公示中 | 招标结束<br> |
| 投标/报价中                                            |        |        |                |           | _     |       |          |
| 投标方式: 在线投标 投标截止                                   |        |        |                | 取消        | 确定    |       |          |
| 序号 供应商名称                                          | 投标/报价  | 状态 联系人 | 、 标-           | 搭费 标书下载状象 | 态 保证金 | 操作    |          |

#### 3.1.11 设置评标小组

1.如选择线下开标,采购商可以设置评标小组,若评标专家一直由公司内部固定人员组成,则忽略此步骤。

| 建设大道钢       | 筋公开招     | 标                |                     |             |         |          |        | 查看        | 招标公告   |
|-------------|----------|------------------|---------------------|-------------|---------|----------|--------|-----------|--------|
| 采购编号: GGYLC | )1 发布时间: | 2021-10-21 14:18 | 经办人: 刘文双/13425842   | 2202        |         |          |        | 白杰面       | 0 答紙澄清 |
| 物资/设备采购     | 公开招标     | 在线开标             | 资格预审 在线报价           |             |         |          |        | • • • • • |        |
| 把农中         |          | 20147至今一中        | 任言)次十年国             | 101-211日1入山 | (4TT+C  |          | 在国八二中  |           | *77+   |
| 成合中         |          | 資格が単中            | 何來八页用如来             | 1又何V 报1714  | 1577425 | 计协中      | 如来公小中  |           |        |
| U           |          | <b>U</b>         | Ŭ                   |             |         |          |        |           |        |
| 投标/报价中      | ,        |                  |                     |             |         |          |        |           |        |
|             |          |                  |                     |             |         |          |        |           |        |
| 投标方式:       | 在线投标     | 投标截止时            | 间: 2021-10-21 16:33 | 评标方式:线下     | 评标 (修改) | 评标小组: 设置 |        |           |        |
|             |          |                  |                     | -           |         | 0        |        |           |        |
| 序号          | 供应商名称    |                  | 投标/报价状态             | 联系人         | 标书费     | 标书下载状态   | 保证金 操作 |           |        |
|             |          |                  |                     |             |         |          |        |           |        |

#### 线下开标,可在线选择设置评标委员会人员,线下组织评标会进行评标,如下图:

| < 返回招标详情 |      |     |              |     |      | 提交 |
|----------|------|-----|--------------|-----|------|----|
|          |      |     | ◆◆◆ 监察人员 ◆◆◆ |     |      |    |
| 记录员      | 新増成员 | 复核员 | 新增成员         | 监督人 | 新增成员 |    |
|          |      |     |              |     |      |    |
|          |      |     |              |     |      |    |
|          |      |     | <b>9</b> +   |     |      |    |
|          |      |     | 随机评标专家       |     |      |    |

#### 先设置监察人员,如下图:

|         |      | ◆◆◆ 监察人员 ◆◆ | • •  |       |   |
|---------|------|-------------|------|-------|---|
|         | 新猫成员 | 复核员         | 监查人  | 新增成员  |   |
| 新增记录人员  |      |             |      |       | × |
| 请输入姓名进行 | 叟索   | 捜索 清空       |      |       |   |
| 序号      | 姓名   | 联系方式        | 备注信息 | 操作    |   |
|         |      |             |      | 取消 确定 |   |

再根据①专家选取方式分随机,手动两种 ② 选择专业分类 ③ 专家来源 ④ 专家数量 ⑤所在区域 等需求设置评标专家,如下图:

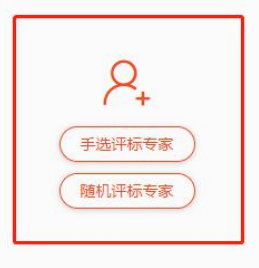

|                       | 设置你要选取的专家         | ₹专业分类 ∨  | *专 <u>业</u> 来源: | 全部            | $\sim$          |             |      |    |
|-----------------------|-------------------|----------|-----------------|---------------|-----------------|-------------|------|----|
| 所在地区:                 | 设置你要选取的专家         | 和在地区     |                 |               | $\sim$          |             |      |    |
| 序号                    | 专家姓名              | 专业       | 分类              | 所在地区          | 来源              | 联系方式        | 备注信息 | 操作 |
| 1                     | 专家1               | 物资       | 管理              | 武汉市           | 公司内部            | 13035333901 |      | 选择 |
| 2                     | 专家2               | 物资       | 管理              | 武汉市           | 公司内部            | 13035333902 |      | 选择 |
| 3                     | 专家3               | 物资       | 管理              | 武汉市           | 公司内部            | 13035333903 |      | 选择 |
| 4                     | 专家4               | 物资       | 管理              | 武汉市           | 公司内部            | 13035333904 |      | 选择 |
| 5                     | 专家5               | 物资       | 管理              | 武汉市           | 公司内部            | 13035333905 |      | 选择 |
| 6                     | 专家6               | 物资       | 管理              | 武汉市           | 公司内部            | 13035333906 |      | 选择 |
|                       | 标专家               |          |                 |               |                 |             | 取消   |    |
| 随机选择评<br>*专业分         | <b>类:</b> 设置你要选取的 | 专家专业分类 🗸 | *专业来源:          | 全部            | ~               |             |      |    |
| 随机选择评<br>*专业分<br>*专家数 | 送置你要选取的       量:  | 专家专业分类✔  | *专业来源:<br>所在地区: | 全部 设置你要选取的专家所 | <b>~</b><br>在地区 |             |      | ~  |

3. 设置以上条件后,点击【完成设置,开始选取专家】,如果需要移除该专家,点击【移除】

| < 返回招          | 际详情                       |                             |                    |                                   |                                                                                     |                                                                       |                                  |          | 提交                                                           |
|----------------|---------------------------|-----------------------------|--------------------|-----------------------------------|-------------------------------------------------------------------------------------|-----------------------------------------------------------------------|----------------------------------|----------|--------------------------------------------------------------|
|                |                           |                             |                    |                                   | • ◆ ◆ 监察人                                                                           | 炅 ♦♦•                                                                 |                                  |          |                                                              |
| 记录<br>专        | え<br>家4 / 13035333        | 904 😣                       | 0                  | 复核员<br>专家5 / 13035333             | 905 😵                                                                               |                                                                       | 监督人<br>专家6 / 13035333900         | 6 😵 新增成员 |                                                              |
|                |                           |                             |                    |                                   |                                                                                     |                                                                       |                                  |          |                                                              |
|                |                           |                             |                    |                                   | • ◆ ◆ 评标专                                                                           | 家 ♦♦٠                                                                 |                                  | 手选评核     | 示专家 随机评标专家                                                   |
| 序号             | 专家姓名                      | 专业分类                        | 所在地区               | 专家来源                              | <ul> <li>◆ ◆ ◆ 评标专</li> <li>联系方式</li> </ul>                                         | 家 ◆ ◆ ◆ 抽取方式                                                          | 选取时间                             | 手选评校     | (1997年1997年1997年1997年1997年1997年1997年1997                     |
| <b>序号</b><br>1 | 专家姓名 专家1                  | <b>专业分类</b><br>物资管理         | 所在地区武汉市            | <b>专家来源</b><br>公司内部,外聘            | <ul> <li>◆ ◆ 评标专:</li> <li>联系方式</li> <li>13035333901</li> </ul>                     | 家 ◆ ◆ ◆<br>抽取方式<br>手动选取                                               | 选取时间<br>2021-10-21               | 手选评核     | 「「「「「」」」<br>「「」」<br>「「」」<br>「「」」<br>「」」<br>「」」<br>「」」<br>「」」 |
| 序号<br>1<br>2   | <b>专家姓名</b><br>专家1<br>专家2 | <b>专业分类</b><br>物资管理<br>物资管理 | 所在地区<br>武汉市<br>武汉市 | <b>专家来源</b><br>公司内部,外聘<br>公司内部,外聘 | <ul> <li>• ◆ 评标委</li> <li>联系方式</li> <li>13035333901</li> <li>13035333902</li> </ul> | <ul> <li>家 ◆ ◆ ◆</li> <li>抽取方式</li> <li>手动选取</li> <li>手动选取</li> </ul> | 选取时间<br>2021-10-21<br>2021-10-21 | 手选评校     | 読者家 随机评标考察<br>操作<br>移除<br>移除                                 |

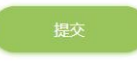

4. 确认无误后,点击【评标小组设置完成】进行最后的确认,如下图:

|    | · · · · · · · · · · · · · · · · · · · |       |      |                                                      |                       |           |                               |               |                     |  |  |
|----|---------------------------------------|-------|------|------------------------------------------------------|-----------------------|-----------|-------------------------------|---------------|---------------------|--|--|
| 记录 | 员<br>家4 / 13035333                    | 904 🙁 |      | <b>复核员</b><br>专家5 / 13035333<br>提示<br><b>1</b> 确定提交吗 | 905 🗙<br>3? 保存后如有调整,可 | 在开标前进行修改。 | 监督人<br>专家6 / 13035333906<br>× | ★ 新編成員<br>手造! | )<br>开标专家) (随机评标专家) |  |  |
| 序号 | 专家姓名                                  | 专业分类  | 所在地区 |                                                      |                       | 取消        | 确认                            | 备注信息          | 操作                  |  |  |
| 1  | 专家1                                   | 物资管理  | 武汉市  |                                                      |                       |           |                               |               | 移除                  |  |  |
| 2  | 专家2                                   | 物资管理  | 武汉市  | 公司内部,外聘                                              | 13035333902           | 手动选取      | 2021-10-21                    |               | 移除                  |  |  |
| 3  | 专家3                                   | 物资管理  | 武汉市  | 公司内部,外聘                                              | 13035333903           | 手动选取      | 2021-10-21                    |               | 移除                  |  |  |
|    |                                       |       |      |                                                      |                       |           |                               |               |                     |  |  |
|    |                                       |       |      |                                                      |                       |           |                               |               |                     |  |  |

5.如选择无接触式<mark>在线评标</mark>,采购商则需要设置评标小组以及评标模板,具体操作流程详见:《生材网 无接触式电子招投标操作手册》

| 建设大道钢筋公开招标                          | 选择评标方式               |                    |               | ×     |         | 查看招标公告      |
|-------------------------------------|----------------------|--------------------|---------------|-------|---------|-------------|
|                                     |                      |                    |               |       |         | 8 变更 2 答疑澄清 |
| 物资/设备采购 公开招标 在线开标                   |                      |                    |               |       |         |             |
| 报名中 资格预审中<br>                       | 线丙                   | 评标                 | 在线评标          |       | 结果公示中   | 招标结束        |
| 投标/报价中                              |                      | 开标结果               | ●供应商可见 ○供应商不可 | ıл 🛛  |         |             |
| 投标方式:在线投标 投标截止                      |                      |                    |               |       |         |             |
|                                     |                      |                    | 取消            | 确定    |         |             |
| 序号 供应商名称                            |                      | 10 10 C            |               | ·     | 操作      |             |
|                                     |                      |                    |               |       |         |             |
|                                     |                      | ✤ 投标中              | **            |       |         |             |
|                                     |                      |                    |               |       |         |             |
| 建设大道钢筋公开招标                          |                      |                    |               |       |         | 查看招标公告      |
| 采购编号: GGYL01 发布时间: 2021-10-21 14:18 | 经办人: 刘文双/13425842202 |                    |               |       |         | ● 变更        |
| 物资/设备采购 公开招标 在线开标 (                 | 资格预审 在线报价            |                    |               |       |         |             |
| 报名中 资格预审中 谷                         | 寺录入资审结果 投标/报价中       | 待开标                | 评标中           | 待结果公示 | 结果公示中   | 招标结束        |
| OO                                  | •                    |                    | 0             | 0     | 0       | 0           |
| 投标/报价中                              |                      |                    |               |       |         |             |
|                                     |                      |                    |               |       |         |             |
| 投标方式:在线投标 投标截止时                     | 间: 2021-10-21 16:33  | 评标方式:在线评标          | (修改) 评标小组     | : 设置  | 评标模板:设置 |             |
| 序号 供应商名称                            | 投标/报价状态              | 联系人                | 标书费 标书下载状态    | 保证金   | 操作      |             |
| 1 武汉文双劳务有限公司                        |                      | 刘文双<br>13425811111 |               |       |         |             |

#### 3.1.12 开标密钥下载

在发布招标时,采购商如在【开标设置】环节设置了**在线开标**并指定开标人,那么**开标人**必须在开标之前 完成此步骤,采购商如设置的线下开标,则忽略此步骤。

🔆 生材网 – 招投标平台 采购商中心 招投标管理 商城管理 快捷竞价管理 物流管理 待办事项 全部 通知待办 (C) Ξþ Ě, 1 [<u>--</u>] 🛄 项目管理 供应商准入 开标密钥 资审文件密钥 标书款确认 我的项目 保证金确认 我的招标 ¥ 我的开标 资审文件费确认 澄清答疑 收付款管理

1.开标人登录账号,依次点击【供应商中心】--【通知待办】-- 【开标密钥】

#### 2.点击【下载】,设置口令,务必牢记口令,保存好开标密钥,二者缺一不可。

| <b>生材网 - 招投标</b><br>建筑行业共享采购。        | <b>平台</b><br>平台                                                |      |                             |                              | 采购商中心                | 招投标管理         | 商城管 | <sup>官理</sup> 快捷竟价 | 管理 物流管理 |
|--------------------------------------|----------------------------------------------------------------|------|-----------------------------|------------------------------|----------------------|---------------|-----|--------------------|---------|
| 二二 通知待办                              | 待力事项 开标密闭 ● 资审文件密闭 供应商准入 标书数编认 保证金编认 ●                         | 下载密钥 |                             |                              |                      |               | ×   |                    |         |
| 通知待办                                 | 共 1 余记录                                                        | 0    | 请开标人<br>口令和密<br>文件。         | 、设置开标口令,并下<br>\$\$月由开标人保管,在: | 載和保存密钥文件<br>浅开标时将同时录 | -。<br>入,以解密投标 |     |                    |         |
| 11 项目管理                              | 开标意明     建设大谱网络公开招标的开标意明已经生成,待下载     下载 >     2021-10-21 14:18 | 集羽   | 道大山 <del>•</del><br>《名称: 建1 | 设大道钢筋公开招标                    |                      |               | 1   |                    |         |
| 我的项目                                 | 主-页 1                                                          | 8    | 这布人:刘                       | 文双                           |                      |               |     |                    |         |
| ○○○○○○○○○○○○○○○○○○○○○○○○○○○○○○○○○○○○ |                                                                | 输入   |                             |                              |                      |               |     |                    |         |
| 我的招标                                 |                                                                | 确认   | .□\$:                       |                              |                      |               |     |                    |         |
| 我的开标                                 |                                                                |      |                             |                              | 取                    | 背 确认          |     |                    |         |
| ALC: A LANCEMENT                     |                                                                | 10   |                             |                              |                      |               | -   |                    |         |

#### 3.1.13 在线开标

在线开标,上传密钥,输入口令,可以下载供应商的电子投标文件。如发布招标时选择的是【线下开标】,则省略此步骤。

注意:开标操作须由开标人来操作,开标人可以在发布招标环节设置为发标人自己。

1.<mark>开标人</mark>依次点击【招投标管理】--【我的开标】,找到待开标的招标项目,点击【开标】

| <b>生材网 - 招投标平</b><br>建筑行业共享采购平 | <b>台</b>                             |          |                         |               | 采购商中心            | 招投标管理 商城管理       | 快捷竞价管理 | 物流管理   |
|--------------------------------|--------------------------------------|----------|-------------------------|---------------|------------------|------------------|--------|--------|
| 11. 通知待办                       | 招标方式 > 招标类型 >                        | 招标名称/经办人 |                         |               |                  |                  |        |        |
| 通知待办                           | 搜索清空                                 |          |                         |               |                  |                  |        |        |
| 111 项目管理                       |                                      |          |                         |               |                  |                  | 共1条符(  | 合条件的数据 |
| 我的项目                           | 采购名称                                 | 所属项目     | 信息发布                    | 状态            | 报名截止时间           | 投标截止时间           | 操作     |        |
| 同 招标管理                         | 建设大道钢筋公开招标<br>③ 公开招标 🛛 制资/设备采购 🔹 在线投 | 建设大道     | 刘文双<br>2021-10-21 14:18 | 待开标<br>(在线开标) | 2021-10-21 14:40 | 2021-10-21 16:33 | 开启完成开标 |        |
| 我的招标                           | 标                                    |          |                         |               |                  |                  |        |        |
| 我的开标 >                         |                                      |          | 上一页 1 下一页 8             | (時到: 1 GC     | C                |                  |        |        |

2.点击【在线开标】,输入开标口令,上传开标密钥,点击【开启】,发标人则可顺利下载到所有供应商的 投标文件。

| ◆ 待开标                                                                                      |                                        |   |
|--------------------------------------------------------------------------------------------|----------------------------------------|---|
| 建设大道钢筋公开招标                                                                                 | 直有昭标公告                                 |   |
| 采购编号: GGYL01 发布时间: 2021-10-21 14:18 经办人: 刘文双 /13425842202<br>(物资/设备采购) 公开招标 在线开标 资格预审 在线限价 | ● 交更                                   |   |
| 报答中 资格预审中 待录入资本结果 投标/报价中                                                                   | 开启投标文件 X                               |   |
| ooo                                                                                        | 此操作不可逆,且仅能操作1次,仅谨慎操作!                  |   |
| 待开标                                                                                        | 开标口令: 《通过校验                            |   |
| 开标入: 刘文双 / 13425842202 投标截止时间: 2021-10-21 16:33 实际开稿时间:                                    | 开标密制 上传文件 建设大道钢筋公开招标-开标密钥.cjy 🖌 🖌 通过校验 |   |
| 许顿方式:线下评标(修改)     评标小组:设置                                                                  |                                        | J |
|                                                                                            | 取消 开启                                  |   |

### **3.发标人**依次点击【招投标管理】-- 【我的招标】,可以从 2 处进入下载招标文件,如下图:

| 11 通知待办                              | 我的招标 公司/集团招标                                                 |                 |                            |                    |                  |                  |                     | 发布招标  |
|--------------------------------------|--------------------------------------------------------------|-----------------|----------------------------|--------------------|------------------|------------------|---------------------|-------|
| 通知待办                                 | 招标方式 V 招标类型 V                                                | 招标名称/经办人/采购编号   |                            |                    |                  |                  |                     |       |
| 🏥 项目管理                               | 搜索清空                                                         |                 |                            |                    |                  |                  |                     |       |
| 我的项目                                 | 全部 待发布 (0) 报名中 (1)                                           | 投标中 (0) 待开标 (1) | 评标中 (2) 待结果公               | 示 (0) 结果公示中        | P (0) 待定标/成交2    | 2告 (0) 西多 ~      |                     | 共3条数据 |
| ○○○○○○○○○○○○○○○○○○○○○○○○○○○○○○○○○○○○ | 采购名称                                                         | 所属项目            | 信息发布                       | 状态                 | 报名截止时间           | 投标截止时间           | 操作                  |       |
| 我的招标 > 我的开标                          | <b>建筑材料公开招标</b><br>采购编号: GGYL01<br>⑤ 公开招标 品 物澄/设备采购 〇 线下投标   |                 | 2021-10-21 14:37<br>刘文双 发布 | 报名中                | 2021-10-22 14:37 | 2021-10-23 14:37 | 查看详情 交更             |       |
| 收付款管理招标统计                            | 建设大道水泥公开招标<br>来陶噪号: GGVL02<br>⑧ 公开招标 品 物源/设备来购 ◎ 线下投标        | 建设大道            | 2021-10-21 14:22<br>刘文双 发布 | 线下开标、评标中<br>(线下评标) | 2021-10-21 14:40 | 2021-10-21 15:32 | 发布结果公示<br>查看详情 痕迹打印 |       |
| 图 供应商资源库                             | <b>建设大道钢筋公开招标</b><br>采购编号: GGYL01<br>◎ 公开招标 晶 物澄/设备采购 ◎ 在线投标 | 建设大道            | 2021-10-21 14:18<br>刘文双 发布 | 评标中<br>(线下评标)      | 2021-10-21 14:40 | 2021-10-21 16:33 | 发布结果公示<br>查看详情 痕迹打印 |       |

|                    | 公开招标                                                                                              |                                                             |                                                                     |                                                    |                                                               | 查看      | 招标公告      |
|--------------------|---------------------------------------------------------------------------------------------------|-------------------------------------------------------------|---------------------------------------------------------------------|----------------------------------------------------|---------------------------------------------------------------|---------|-----------|
| 計 GGYL01<br>设备采购   | 发布时间: 2021-10-21 14:18<br>公开招标 在线开标                                                               | 经办人: 刘文双 /13425842202<br>资格预审 在线报价                          |                                                                     |                                                    |                                                               | ● 变更    | 2 答疑      |
|                    | 资格预审中<br>〇-                                                                                       | 待录入资审结果 投<br>                                               | 标/锻价中 待开标<br>                                                       | : 评标中                                              | 结果公示中<br>●                                                    |         | 招标结束<br>● |
| 开标人:刘文双            | -<br>/ 13425842202                                                                                | 添开标时间:2021-10-21 17:24                                      | 评标方式:线下评标                                                           | 评标小组: オ                                            | に设置                                                           |         |           |
| 发布中标/成3            | 交公告 🕢                                                                                             |                                                             |                                                                     |                                                    |                                                               |         |           |
| 发布中标/成3<br>京号      | 次公告 ○ 供应商名称                                                                                       | 投标/报价状态                                                     | 投标/报价文件                                                             | 批量下载                                               | 联系人                                                           | 保证金     |           |
| 发布中标/成功<br>序号      | <ul> <li>         ・</li> <li>         供应商名称         </li> <li>         就汉文双劳务有限公司     </li> </ul> | 投标/报价状态<br>・ 己提交<br>2021-10-21 1                            | 投稿/报价文件<br>③ 工作簿1.xls                                               | 北田下载<br>× 下载                                       | <b>联系人</b><br>刘文双<br>13425811111                              | 保证金     |           |
| 发布中标/成交<br>序号<br>1 | <ul> <li>2公告 ○</li> <li>供应商名称</li> <li>武汉文双芳务有限公司</li> <li>来我的岛有限公司</li> </ul>                    | 投标/报价状态<br>・ 己提文<br>2021-10-21 10<br>・ 己提文<br>2021-10-21 10 | 投标/报价文件<br>5:27 <sup>③</sup> 工作簿1.xls<br>5:28 <sup>③</sup> 工作簿3.xls | 批团下载           X         下载           X         下载 | 联系人           対応双<br>13425811111           対応双<br>13425833333 | 保证金<br> |           |

#### 4. 评标过程中若需要查看审查结果或其他已完成的流程情况,可点击进度条流程名进行查看,如下图:

| 大道钢能                                        | 筋公开招标                                                                  |                                                                  |                                               |                                           |                                                                                                | 查看       | 招标公告   |
|---------------------------------------------|------------------------------------------------------------------------|------------------------------------------------------------------|-----------------------------------------------|-------------------------------------------|------------------------------------------------------------------------------------------------|----------|--------|
| 号: GGYL01                                   | 1 发布时间: 2021-10-21 14:18 · · · · · · · · · · · · · · · · · · ·         | 經办人: 刘文双 /13425842202<br>階预审 在线报价                                |                                               |                                           |                                                                                                | ⊖ 变更     | 2 答疑澄》 |
| 报名中<br>•••••••••••••••••••••••••••••••••••• | 资格预审中<br><b>〇</b>                                                      | 待录入资审结果 投标/报价<br>0 0                                             | 中 待开标<br>O                                    | 评标中                                       | 结果公示中<br>                                                                                      |          | 招标结束   |
|                                             |                                                                        |                                                                  |                                               |                                           |                                                                                                |          |        |
| 开标人:刘文<br>发布中标/                             | 文双 / 13425842202 实际获<br>/成交公告 ⊙                                        | 干标时间: 2021-10-21 17:24 评核                                        | 宗方式: 线下评标                                     | 评标小组:未设计                                  |                                                                                                |          |        |
| 开标人: 刘文<br>发布中标/<br>序号                      | 文双 / 13425842202 实际7<br>/成交公告 ⊙<br>供应商名称                               | 刊版时间:2021-10-21 17:24 评析<br>投标/报价状态                              | 示方式:线下评标<br>投标/报价文件                           | 评标小组:未设量<br><b>批盘下载</b>                   | 戰系人                                                                                            | 保证金      |        |
| 开标人:刘文<br>发布中场/<br>序号<br>1                  | 文双 / 13425842202 实际<br>/ 成交公告 ○<br>供 協商各称<br>武汉文双劳务有限公司                | 平極时间: 2021-10-21 17:24 評4<br>投标/报价状态<br>・已提交<br>2021-10-21 16:27 | 示方式: 线下评标<br>投标/报价文件 ◎ 工作簿1.xlsx              | 评标小组: 未设3<br><b>批量下载</b><br>下载            | E<br>取示人<br>別 ジスペ<br>13425811111                                                               | 保证金      |        |
| 开标入:刘达<br>发布中标/<br>序号<br>1<br>2             | 文双 / 13425842202 实际<br>才<br>成文公告 ⊙<br>供 協商各称<br>武汉文双劳务有限公司<br>未我的鸟有限公司 | 平統时间: 2021-10-21 17:24 評社                                        | (新方式: 线下评标) (現示/报价文件) ③ 工作簿1.xlsx ③ 工作簿3.xlsx | 评标小组: 未设<br><mark>挑屋下載</mark><br>下載<br>下載 | <ul> <li>取録人</li> <li>取録人</li> <li>対文双<br/>13425811111</li> <li>対文双<br/>13425833333</li> </ul> | 保证金<br>。 |        |

#### 3.1.14 发布结果公示

评标后,采购商有以下2种选择

①系统默认直接点击【发布中标/成交公告】(见本节第1-3条)。

②根据需要也可以**先**发布【中标候选人公示】(见本节第4,第5条),**再**发布【中标/成交公示】(见本节第6,第7条)。

1. 依次点击【采购商中心】--【招投标管理】-- 【我的招标】-- 【发布结果公示】, 如下图:

| <b>生材网 - 招投标平台</b><br>建筑行业共享采购平台 | <b>à</b><br>6                                        |                 |                            |                    | 采购商中心            | <b>出投标管理</b> 商城管理 | 里 快捷竟价管理            | 物流管理  |
|----------------------------------|------------------------------------------------------|-----------------|----------------------------|--------------------|------------------|-------------------|---------------------|-------|
| 111 通知待办                         | <b>我的招标</b> 公司/集团招标                                  |                 |                            |                    |                  |                   |                     | 发布招标  |
| 通知待办                             | 招标方式 > 招标类型 >                                        | 招标名称/经办人/采购编号   |                            |                    |                  |                   |                     |       |
| 111 项目管理                         | 搜索清空                                                 |                 |                            |                    |                  |                   |                     |       |
| 我的项目                             | <b>全部</b> 待发布 (0) 报名中 (1)                            | 投标中 (0) 待开标 (1) | 评标中 (2) 待结果公司              | 示 (0) 结果公示中        | (0) 待宠标/成交公      | 告(0) 更多 >         |                     | 共3条数据 |
| 同 招标管理                           | 采购名称                                                 | 所属项目            | 信息发布                       | 状态                 | 报名截止时间           | 投标截止时间            | 操作                  |       |
| 我的招标 > 我的开标                      | 建筑材料公开招标<br>采购编号:GGYL01<br>② 公开投标 晶物资/设备采购 ② 线下投标    |                 | 2021-10-21 14:37<br>刘文双 发布 | 报名中                | 2021-10-22 14:37 | 2021-10-23 14:37  | 查看详情 变更             |       |
| 收付款管理招标统计                        | 建设大道水泥公开招标<br>采购编号:GGYL02<br>⑩ 公开招标 品物资/设备采购 ① 线下投标  | 建设大道            | 2021-10-21 14:22<br>刘文双 发布 | 线下开标、评标中<br>(线下评标) | 2021-10-21 14:40 | 2021-10-21 15:32  | 发布结果公示              |       |
| 🖲 供应商资源库                         | 建设大量钢筋公开招标<br>采购编号:GGYL01<br>⑧ 公开招标 局、物密/设备采购 △ 在线投标 | 建设大道            | 2021-10-21 14:18<br>刘文双 发布 | 译标中<br>(线下评标)      | 2021-10-21 14:40 | 2021-10-21 16:33  | 发布结果公示<br>查看详情 痕迹打印 |       |

2. 直接点击【发布中标/成交公告】,如下图:

| - <b>へに当われ</b><br>号: GGYL01<br>- <b>/设备采购</b>                                                                           | 5公开招标<br>发布时间: 2021-10-21 14:18<br>公开招标 在线开标 ( | 经办人: 刘文双 /1342584220<br>资格预审 在线报价 | 12            |                                             |                  |            | 音看<br>● 变更 | 部招标公告<br>《 答疑 》 |
|----------------------------------------------------------------------------------------------------|------------------------------------------------|-----------------------------------|---------------|---------------------------------------------|------------------|------------|------------|-----------------|
| <sub>报名中</sub><br>〇<br>一<br>一<br>で<br>一<br>で<br>一<br>、<br>で<br>一<br>、<br>で<br>、<br>、<br>、<br>、<br>、<br>、<br>、<br>、<br>、 | 資格预审中<br>                                      | 待录入资审结果<br>                       | 投标/报价中<br>    | 待开标<br>———————————————————————————————————— | 评标中              | 结果公示中<br>● |            | 目标结束            |
|                                                                                                    |                                                |                                   |               |                                             |                  |            |            |                 |
| 开标人:刘文)                                                                                                    | 双 / 13425842202 实                              | 厥开标时间:2021-10-21 17:24            | 评标方式: 线下      | 评标                                          | 评标小组: 未设置        |            |            |                 |
| 开标人:刘文<br>发布中标/d<br>序号                                                                                                  | 双 / 13425842202 实<br>经公告 ②<br>供应商名称            | 振开标时间: 2021-10-21 17:24<br>捉标/报价  | 评标方式:线T<br>状态 | 评标<br>投标/报价文件                               | 评标小组:未设置<br>批量下载 | 联系人        | 保证金        |                 |

3. 依次点击①【选择中标/成交】--②蓝色字体的【选择】-- ③输入投标总价--④选择公示期--⑤选择是否 公开报价信息--⑥选择是否备注,再核对一下所有信息,确认无误后点击【完成】。

如有多家中标单位,点击蓝色字体的【选择】的顺序即为排名顺序,如有多包件,须对每个包件逐一完成 发布。

| O 发布最终结果 |            |                                             |         |           |   |                   |    |    |    |   |
|----------|------------|---------------------------------------------|---------|-----------|---|-------------------|----|----|----|---|
| 包件号/采购内容 |            | 公告类型                                        | q       | 中标单位/废标说明 |   |                   |    |    |    |   |
| 1<br>钢筋  |            | <ul> <li>中标/成交公告</li> <li>) 废标公告</li> </ul> |         | 选择中标/成交人  |   |                   |    |    |    |   |
| 选择中标/成交人 |            |                                             |         |           |   |                   |    |    |    | × |
| 排名       | 候选人        |                                             | 确认报价(含  | 脱价)       |   | 选择                | 排序 |    |    | d |
| 1        | 布吉岛有限公司    |                                             | 1000000 |           | 元 | 取消选择              |    |    |    | 1 |
| 2        |            |                                             |         |           | 1 | 1 <del>4.12</del> |    |    |    | 1 |
| 2        | 此汉又双方芬有限公司 |                                             |         |           | 元 | <u>179</u> 74     |    |    |    | 1 |
| 3        | 来我的岛有限公司   |                                             |         |           | 元 | 选择                |    |    |    |   |
|          |            |                                             |         |           |   |                   |    | 取消 | 完成 |   |

4. **右侧下拉箭头**选择【发布候选人公示】--【选择候选人】--【选择】-- 输入投标总价,点击【完成】, 如有多家中标单位,点击【选择】的顺序即为排名顺序,如有多包件,须对每个包件逐一完成发布。

| 建设大道水泥公开招标                                             |                                                |                    |              | 查看招标公告       |
|--------------------------------------------------------|------------------------------------------------|--------------------|--------------|--------------|
| 采购编号: GGYL02 发布时间: 2021-1<br>物资/设备采购 公开招标 线            | 0-21 14:22 经办人: 刘文双 /13425842<br>下开标 资格后审 线下报价 | 202                |              | • 变更  ② 答疑澄清 |
| <sub>报名中</sub><br>———————————————————————————————————— | 投标/报价中<br>                                     | 线下开标、评标中           | 结果公示中<br>◎   | 指标结束         |
| 开标人:线下开标                                               | 评标方式:线下评标                                      |                    |              |              |
|                                                        |                                                | ○发布候选人公示(公示期结束后, 需 | 要再发布中标/成交公告) |              |

| 包件号/ | 采购内容   |            | 公示类型   | 公示信息      |     |      |    |    |
|------|--------|------------|--------|-----------|-----|------|----|----|
| 大泥   |        |            | ●候选人公示 | 选择的       | 設造人 |      |    |    |
| j    | 选择中标候说 | 选人         |        |           |     |      |    | ×  |
| ă C  | 排名     | 候选人        |        | 确认报价(含税价) |     | 选择   | 排序 | _  |
|      | [1]    | 武汉文双劳务有限公司 |        | 1000000   | 元   | 取消选择 |    |    |
| L    | [2]    | 来我的岛有限公司   |        |           | 元   | 选择   |    |    |
|      | [3]    | 布吉岛有限公司    |        |           | 元   | 选择   |    |    |
|      |        |            |        |           |     |      | 取消 | 完成 |
|      |        |            | 取消发布候选 | 人公示       |     |      |    |    |

5.再选择**公示期**,选择是否公开报价信息,选择是否备注,再核对一下中标候选人公示信息,确认无误后, 点击【发布候选人公示】完成。

| O 公示信息   |                                                           |                                               |          |
|----------|-----------------------------------------------------------|-----------------------------------------------|----------|
| 包件号/采购内容 | 公示类型                                                      | 公示信息                                          |          |
| 1<br>水泥  | <ul> <li>候选人公示</li> <li>) 废标公示</li> <li>) 流标公示</li> </ul> | <ol> <li>1) 武汉文双劳务有限公司</li> <li>修改</li> </ol> | 1000000元 |
| O 其他信息   |                                                           |                                               |          |
|          | 公示期: 3天 V (1) 自发布之时起                                      | 报价信息: ○公开 ○不公开                                |          |
|          | 文 <b>字公告</b> 请按照实际需要编辑公告正文                                |                                               |          |
|          |                                                           |                                               |          |
|          |                                                           |                                               | 0 / 1000 |
|          | 取消发布候选人公示                                                 |                                               | 1        |

6.候选人公示期结束后,在【我的招标】找到相应的招标,点击【发布中标/成交公告】,如有多家中标单 位,点击【选择】的顺序即为排名顺序,如有多包件,须对每个包件逐一完成发布。

|              |                       | 潜江中生)                     | 古虹坡突烧及           | <b>z</b> 电坝目钢材公                               | ·升殆标                       |      |    |            |
|--------------|-----------------------|---------------------------|------------------|-----------------------------------------------|----------------------------|------|----|------------|
|              |                       | UFS-GC-2019-001<br>物證/设备采 | 及而时间:201<br>公开招标 | 9-12-04 14:20 99:57                           | <: 例小量 /1500/13/365<br>指预审 |      |    |            |
|              |                       |                           |                  |                                               |                            |      |    |            |
|              |                       |                           |                  |                                               |                            |      |    |            |
| O 发布最终结果     |                       |                           |                  |                                               |                            |      |    |            |
| 包件号/采购内容     | 已公示信息                 |                           |                  | 公告类型                                          | 中标单位/废标说明                  |      |    |            |
| GC-001<br>钢树 | 【候选人公示】<br>① 网易公司     |                           |                  | <ul> <li>中标/成交公告</li> <li>) 废标公告</li> </ul>   | 选择中场/成交                    |      |    |            |
| GC-002<br>昭时 | 【候选人公示】<br>① 华为科技有限公司 |                           | 4,990,000.00元    | <ul> <li>● 中标/成交公告</li> <li>○ 废标公告</li> </ul> | 进程中国/成交                    |      |    |            |
| 0 其他信息       |                       | 选择中标/成交/                  |                  |                                               |                            |      |    | ×          |
|              | 文字公告: 请按照实际集          | 序号                        | 候选人              |                                               |                            | 选择   | 排序 |            |
|              |                       | 1                         | 网易公司             |                                               |                            | 选择 二 |    |            |
|              |                       |                           |                  |                                               |                            |      |    | 3<br>取消 完成 |
|              | 取消                    | 发布结果公告                    |                  |                                               |                            |      |    |            |
|              |                       |                           |                  |                                               |                            |      |    |            |

7. 选择是否备注,再核对一下中标/成交公示信息,确认无误后,点击【发布结果公示】完成。

注意:因为发布候选人公示时已选择公示期,选择公开报价,本步骤则无需再设置。

| O 公示信息   |                                                             |                                              |                  |
|----------|-------------------------------------------------------------|----------------------------------------------|------------------|
| 包件号/采购内容 | 公示类型                                                        | 公示信息                                         |                  |
| 1<br>水泥  | <ul> <li>● 候选人公示</li> <li>○ 废标公示</li> <li>○ 流标公示</li> </ul> | <ol> <li>① 武汉文汉劳务有限公司</li> <li>修改</li> </ol> | 1000000元 请填写备注信息 |
| O 其他信息   |                                                             |                                              |                  |
|          | 公示期: 3天 V 1 自发布之时起                                          | 报价信息: ●公开 ○不公开                               |                  |
|          | 文字公告 请按照实际需要编辑公告正文                                          |                                              |                  |
|          |                                                             |                                              |                  |
|          |                                                             |                                              | 0/1000           |
|          | 取消发布候选人公示                                                   |                                              |                  |

#### 3.1.15 查看中标/成交公告

| <b>生材网 - 招投标平</b> 建筑行业共享采购平 | <b>2</b> 合                               |                                            |                               | 招标公告      | 评标结果公示      | 中标(成交)公告 | 找供应商      |
|-----------------------------|------------------------------------------|--------------------------------------------|-------------------------------|-----------|-------------|----------|-----------|
|                             | -                                        |                                            | 5                             | (         | ~           |          |           |
| 供应链金场                       | •                                        | 申请易 8                                      |                               | 、朝        | Charles and | 一 提交融资申请 |           |
| 全部公告 中标(成交)公告               | 废标公告 流标公                                 | 告                                          | 公告名称                          | ➤ 请输入关键   | 字进行搜索       | Q        |           |
| 公告名称                        |                                          | 采购单位                                       | 中标 (成交) 単位                    | Ż         | 发布公告日期      | 操作       |           |
| 111公开招标结果公告                 |                                          | 采购商001                                     | 武汉天顺建设工制                      | 呈有限公司     | 2021-10-20  | 宣有       | 详情        |
| 提示:根据与本次                    | 不完成的人工的人工的人工的人工的人工的人工的人工的人工的人工的人工的工作。    |                                            | 中标(成交)公告<br>采购单位已接权湖北省楚建易网络科技 | 友有限公司签发中标 | 示∕订货通知书     |          |           |
| O 基本信息                      |                                          |                                            |                               |           |             | 查看招标     | <b>松告</b> |
|                             | 采购编号:11<br>采购单位:采购<br>公示期限:1天<br>所属项目:—- | 商001<br>(2021-10-20 15:17 至 2021-10-2<br>- | 1 15:17)                      |           |             |          |           |
| 采购内容                        | 公告类型                                     | 中标 (成交) 单位                                 | 中标价格 (元)                      |           | 备注          |          |           |
| 111                         | 中标(成交)公告                                 | 1 天顺实业有限公司                                 | 1,000.00                      |           |             |          |           |

#### 3.1.16 确认中标通知书

采购商需要录入联系人及电话,联系地址等信息,以便供应商领取经采购商授权生材网签发的中标通知书。 依次点击【我的招标】-- 【确认中标通知书】来录入,如下截图:

| <b>生材网 - 招投标平</b><br>建筑行业共享采购平 |                                                                                                    | 采购商中心            | 招投标管理 | 商城管理     | 快捷竟价管理 |
|--------------------------------|----------------------------------------------------------------------------------------------------|------------------|-------|----------|--------|
| 副 通知待办                         | <b>我的招标</b> 公司/集团招标                                                                                                    |                  |       |          | 发布招标   |
| 通知待办                           | 1955式 V 19589型 V 1955本称/地介人                                                                                                    |                  |       |          |        |
| 副 项目管理                         | <u>授課</u> 清空                                                                                                    |                  |       |          |        |
| 我的项目                           | 金融                                                                                                    |                  |       |          | 共11条数据 |
| ○ 招标管理                         | 采购名称 角窗项目 体忠变布 软态 报名真止到问                                                                                                    | 投标截止时间           | 操作    |          |        |
| 我的招标 >                         | ※正市生活垃圾共規設電源目的材公开指示的物质率公告 ※正市生活垃圾共規設电项目 2019-12-13 09.42 招行結束 2019-12-13 10.02 高小量 发売 共2个物件                                                                                                    | 2019-12-13 10:40 | 查看结果么 |          | 而知时    |
| 我的开标                           | ③公开指标 品物的/GB系用 〇 在1889标                                                                                                    |                  | 金雪年情  | 1度过251日1 |        |
|                                | 中标通知书信息傭认         NOTIFICATION         NOTIFICATION         X時信息         采购名称       潜江市生活垃圾焚烧发电项目钢材公开招标资格预审公告         采购单位       LIFE人生无限公司         报价截止时间       2019-12-13 10:40         联系信息          采购单位联系人       高小重         采购单位联系人       「         日内到指定地点,并按谈判文件规定与我单位签订书面合同。         合同签订地点       遵江市江城大道15号 |                  |       |          |        |
|                                | 采购结组\\                                                                                                    |                  |       |          |        |
|                                |                                                                                                    |                  |       |          |        |
|                                | 1917日5 1月日 伊波単位 中际金额 (元)                                                                                                    |                  |       |          |        |
|                                | GC-001 1 网易公司 5,000,000.00                                                                                                    |                  |       |          |        |
|                                | GC-002 1 华为科技有限公司 4,990,000.00                                                                                                    |                  |       |          |        |
|                                | **************************************                                                                                                    | ٤Œ               |       |          |        |

#### 3.1.17 全痕迹打印

全痕迹打印是生材网为了满足采购商单位的资料归档需求而开发的,可以一键打印出整个招标过程资料,操作方法如下: 依次点击【采购商中心】--【招投标管理】--【我的招标】,找到相应已定标的项目名称,点击【痕迹打印】

| <b>生材网 - 招投标平</b> 建筑行业共享采购平 | <b>2 台</b>                                       |                                   |                            |                  | 采购商中心             | 招投标管理 商城管        | 理 快捷竞价管理            | 物流管理  |
|-----------------------------|--------------------------------------------------|-----------------------------------|----------------------------|------------------|-------------------|------------------|---------------------|-------|
| 111 通知待办                    | 我的招标 公司/集团招标                                     |                                   |                            |                  |                   |                  |                     | 发布招标  |
| 通知待办                        | 招标方式 > 招标类型 >                                    | <ul> <li>招标名称/经办人/采购编号</li> </ul> |                            |                  |                   |                  |                     |       |
| 111 项目管理                    | 搜索清空                                             |                                   |                            |                  |                   |                  |                     |       |
| 我的项目                        | 全部 待发布 (0) 报名中 (1)                               | 投标中 (0) 待开标 (0)                   | 评标中 (1) 待结果2               | 示 (0) 结果公        | 示中 (1)     待定标/成交 | 公告 (0) 更多 >      |                     | 共3条数据 |
| € 招标管理                      | 采购名称                                             | 所属项目                              | 信息发布                       | 状态               | 报名截止时间            | 投标截止时间           | 操作                  |       |
| 我的招标 > 我的开标                 | 建筑材料公开招标<br>采购编号:GGYL01<br>⑩ 公开招标 昌.物资/设备采购 ① 线下 | ——                                | 2021-10-21 14:37<br>刘文双 发布 | 报名中              | 2021-10-22 14:37  | 2021-10-23 14:37 | 查看详情 变更             |       |
| 收付款管理招标统计                   | <b>建设大道水塔公开招标</b><br>采购编号: GGVL02<br>② 公开招标      | 建设大道                              | 2021-10-21 14:22<br>刘文双 发布 | 结果公示中<br>(候选人公示) | 2021-10-21 14:40  | 2021-10-21 15:32 | 查看结果公示<br>查看详情 痕迹打印 | ]     |

| ★ 生材网 - 招<br>建筑行业共享 | <b>投标平台</b><br>黑 购 平 台 |            |                  | 导出PDF |
|---------------------|------------------------|------------|------------------|-------|
|                     |                        | 建设大道水泥公开招标 |                  |       |
|                     |                        | ○ 集采基本信息 ○ |                  |       |
| 基本信息                |                        |            |                  | 收起へ   |
| 经办人                 | 双支收                    | 发布时间       | 2021-10-21 14:22 |       |
| 采购编号                | GGYL02                 | 采购主体       | 普吉岛有限公司          |       |
| 采购预算                | —— (供应商不可见)            | 采购类别       | 物资/设备采购          |       |
| 采购方式                | 公开招标 资格后审              | 联系信息       |                  |       |
| 标包信息                |                        |            |                  | 展开 >  |
| 时间信息、开标信息           |                        |            |                  | 展开~   |
| 收款信息                |                        |            |                  | 展开~   |

# 3.2 邀请招标 (单包件-线下开标)

#### 3.2.1 发布招标

| 全球行业共享采购系 | 2台 合                                                | 采购商中心 | 招投标管理 | 商城管理     | 快捷竞价管理    | 物流管理  |
|-----------|-----------------------------------------------------|-------|-------|----------|-----------|-------|
| 11. 通知待办  | <b>我的招标</b> 公司/集团招标                                 |       |       |          |           | 发布招标  |
| 通知待办      | 招振方式 选择招领方式                                         |       | ×     |          |           |       |
| 副 项目管理    | 搜索                                                  |       |       |          |           |       |
| 我的项目      |                                                     | 7     |       | 更多 ∨     |           | 共3条数据 |
| 同 招标管理    | 公开招标 L▲ 公开词比价 邀请问比价<br>邀请招标                         | 竞争性谈判 |       | 銄        | 操作        |       |
| 我的招标 >    | 建筑利用4/                                              |       |       | 23 14:37 | 查看详情 变更   |       |
| 我的开标      | 24.65mm号:<br>② 公开名                                  | 取消    | 确定    |          |           |       |
| 收付款管理     | <b>建设大型</b> ,<br>末期编号: GCYL02 <b>刘文双</b> 发布 (税选人公示) |       |       | 21 15:32 | 查看结果公示    |       |
| 招标统计      | ◎ 公开招标 晶物瘤/设备采购 ◎ 线下投标                              |       |       |          | 皇音评情 痕迹打印 |       |

#### 1. 设置采购概况和招标内容

邀请招标/邀请询比价没有资格预审与资格后审之分,因此不会像发布公开招标时可供选择【资审方式】。

| 召标 > 发布诸 | <b>堂</b> 请招标 |        |             |                                         |                   |               |           |     |
|----------|--------------|--------|-------------|-----------------------------------------|-------------------|---------------|-----------|-----|
|          | 1            |        |             |                                         |                   |               |           |     |
| 采购槽      | 況与招标内容       | 邀请供应商  |             |                                         | 招标文件              | 保证金信息         | 开标设置      | 完成  |
|          |              |        |             | ,,,,,,,,,,,,,,,,,,,,,,,,,,,,,,,,,,,,,,, | 平吻概况与把标志          |               |           |     |
|          |              |        |             |                                         |                   | 3 <b>4</b>    |           |     |
| 采购单位:    | 普吉岛有限公司      |        |             |                                         |                   |               |           |     |
| *采购类别:   | ●物资/设备采购     | ○物资/设备 | <b>番</b> 租赁 | ○劳务分包                                   | ○专业分包             | ○施工总承包        | ○设计/咨询/服务 | ○其他 |
| *物资类别:   | ●非钢筋类        | ○钢筋类   | ○钢筋类、       | 非钢筋类混合                                  | (1) 所称"钢筋"类,指目(1) | 又指螺纹钢、盘螺、高线、普 | 线四类。      |     |
| *标包信息:   | ●单个包件        | ○多个包件  |             |                                         |                   |               |           |     |
| 包件编号:    | 2-20个字       |        |             |                                         |                   |               |           |     |
|          |              |        |             |                                         |                   |               |           |     |

被邀请的供应商有 2 个来源, 【我的供应商】是前期设立的合格供应商库, 【生材网供应商】是生材网全 平台的供应商, 都可以输入公司名称搜索快速查找完成邀请。

| ◎ 我的招                                                                                                    | 标 > 发布邀请    | 招标          |        |             |          |             |           |          |
|----------------------------------------------------------------------------------------------------|-------------|-------------|--------|-------------|----------|-------------|-----------|----------|
|                                                                                                    |             | 12          |        | (4)         |          |             |           |          |
|                                                                                                    | 采购概况        | 与招标内容 邀请供应商 |        |             | 保证金信息    | 开标设置        | 完成发布      |          |
|                                                                                                    |             |             |        |             |          |             |           |          |
|                                                                                                    |             |             | 111111 | ///// 邀请供应商 | //////// |             |           |          |
|                                                                                                    |             |             |        |             |          |             |           |          |
|                                                                                                    | "固谓牛心。      | 供应商名称       |        | 供应商来源       | 联系人      | 系方式         | 操作        |          |
|                                                                                                    |             |             |        | + 邀请供应      | 商        |             |           |          |
|                                                                                                    |             |             |        |             |          | ž           | 医回上一步 下一步 |          |
|                                                                                                    |             |             |        |             |          |             |           |          |
| 际 > 2                                                                                                    | 1051 mm /11 |             |        |             |          |             |           |          |
|                                                                                                    | 邀请供应商       |             |        |             |          |             |           | ×        |
|                                                                                                    | 我的供         | 应商 生材网供应商   |        |             |          |             |           |          |
| and the second second se | 请输入的        | 中立商名称       | 搜索     | 取消          |          |             |           |          |
|                                                                                                    | 席号          | 供应商名称       |        | 供应商来源       | 联系人      | 联系方式        | 操作        | - 6      |
|                                                                                                    | 1           | 左士向右咽八司     |        | 小村団代の商      |          | 12425944444 | 2611      | - 8      |
|                                                                                                    | 1           |             |        | 土均网页应向      | XIJXAX   | 15425044444 | 运用        | - 8      |
| *追                                                                                                    | 2           | 霸天影业有限公司    |        | 生材网供应商      | 南霸天      | 1590000003  | 邀请        | - 88     |
|                                                                                                    | 3           | 万直超市有限公司    |        | 生材网供应商      | 宝青坊主     | 1590000002  | 邀请        | - 11     |
|                                                                                                    | 4           | 十夜网络科技有限公司  |        | 生材网供应商      | 十夜       | 15900000001 | 邀请        | - 12     |
|                                                                                                    | 5           | 我是供应裔3号     |        | 生材网供应商      | 文灿       | 1340000003  | 邀请        | ÷        |
|                                                                                                    | 6           | 我是供应商2号     |        | 生材网供应商      | 张灿       | 1340000002  | 邀请        |          |
|                                                                                                    | 7           | 花猫工程公司      |        | 生材网供应商      | 花猫       | 1390000001  | 邀请        |          |
|                                                                                                    |             |             |        |             |          |             | 取消 确      | <b>★</b> |
|                                                                                                    |             |             |        |             |          |             |           |          |

| 第号         供应商来源         联系人         联系方式         操作           十夜网络科技有限公司         生材网供应商         十夜         1590000001         邀请 | 十夜网 | 络科技有限公司    | 搜索 | 取消     |     |            |    |
|----------------------------------------------------------------------------------------------------|-----|------------|----|--------|-----|------------|----|
| 十夜网络科技有限公司         生材网供应商         十夜         1590000001         邀请                                                                | 涛号  | 供应商名称      |    | 供应商来源  | 联系人 | 联系方式       | 操作 |
|                                                                                                    |     | 十夜网络科技有限公司 |    | 生材网供应商 | 十夜  | 1590000001 | 邀请 |

#### 3. 发布招标公告

#### //////// 公告 /////////

| E文: | 文件▼ | 编辑。 | 视图 - 插入     | - 格式  | ▼ 表格 ▼ |       |                     |        |        |       |         |         |        |     |        |    |         |        |
|-----|-----|-----|-------------|-------|--------|-------|---------------------|--------|--------|-------|---------|---------|--------|-----|--------|----|---------|--------|
|     | 50  | 格式  | Microsoft Y | - 12  | 2pt    | - 1   | <u>A</u> ~ <u>A</u> | - B    | I      | E     | ≣ 3     |         |        |     | 8      | -  | <b></b> |        |
|     | 11  |     |             |       |        |       |                     |        |        |       |         |         |        |     |        |    |         |        |
|     |     |     |             |       |        |       |                     |        |        |       |         |         |        |     |        |    |         |        |
|     |     |     |             |       |        |       |                     |        |        |       |         |         |        |     |        |    |         |        |
|     |     |     |             |       |        |       |                     |        |        |       |         |         |        |     |        |    |         |        |
|     |     |     |             |       |        |       |                     |        |        |       |         |         |        |     |        |    |         |        |
|     |     |     |             |       |        |       |                     |        |        |       |         |         |        |     |        |    |         |        |
|     |     |     |             |       |        |       |                     |        |        |       |         |         |        |     |        |    |         |        |
|     |     |     |             |       |        |       |                     |        |        |       |         |         |        |     |        |    |         |        |
|     |     |     |             |       |        |       |                     |        |        |       |         |         |        |     |        |    |         |        |
|     |     |     |             |       |        |       |                     |        |        |       |         |         |        |     |        |    |         |        |
|     |     |     |             |       |        |       |                     |        |        |       |         |         |        |     |        |    |         |        |
|     |     |     |             |       |        |       |                     |        |        |       |         |         |        |     |        |    |         | 园 预览公约 |
|     |     |     |             |       |        |       |                     |        |        |       |         |         |        |     |        |    |         |        |
| 付件: | 上传》 | 文件  | 🚯 最多可上      | 传8个附件 | ‡(非招标文 | 2件),支 | z持jpg、p             | ng, jp | eg, bi | mp, p | odf, xl | s, xlsx | , doc. | doc | cx, tx | ¢t |         |        |

#### 4. 发布招标文件

①上传招标文件②选择是否收取招标文件费用③录入收款账号信息

|        |             |         | ,,,,,,,,,,,,,,,,,,,,,,,,,,,,,,,,,,,,,,, | 招标文件 ///////// |              |      |                 |   |
|--------|-------------|---------|-----------------------------------------|----------------|--------------|------|-----------------|---|
| *招标文件: | ◎ 工作簿1.xlsx | 删除      |                                         |                |              |      |                 |   |
| 招标文件费: | 0           |         | 元 🚺 单位 "元                               | ",输入0,表示不收费    |              |      |                 |   |
| 备注信息:  |             |         |                                         |                |              |      |                 |   |
|        |             |         |                                         |                | 0 / 100      |      |                 |   |
| *收款方式: | ✓公对公转账      | 🗌 融易付 🔞 | 点击查看什么是融易付?                             |                |              |      |                 |   |
| 开户银行:  |             |         |                                         | 银行账户:          | 作为招标/询价文件费用的 | 收款账户 |                 |   |
|        |             |         |                                         |                |              | ,    | 图上一步 <b>下</b> 一 | 步 |

#### 5. 设置保证金

#### ①选择是否收取投标保证金②录入收款账号信息

|        | /////////保证金 /////////            |    |
|--------|-----------------------------------|----|
| 保证金金额: | <b>颜:</b> 0 元 (1) 单位"元",输入0,表示不收费 |    |
| 备注信息:  | 息;                                |    |
|        | 0 / 100                           |    |
| *收款方式: | 式: ☑ 公对公转账 □ 融易付 ① 点击查看什么是融易付?    |    |
| 开户银行:  | 行: 银行账户: 作为保证金费用的收款账户             |    |
|        | 返回上一步                             | 一步 |

#### 6. 开标设置

| 1 采购概况与招标内容    | 2 逾请供应商 | 3<br>公告      | 4<br>招标文件    | 5 保证金信息  | 6<br>开标设置 |                  |
|----------------|---------|--------------|--------------|----------|-----------|------------------|
|                |         | 111111       | ### 开标设置 #   |          |           |                  |
| *开标方式: 		 线下开标 | ○在线开标   | 🚺 选择"在线开标"时, | 投标/报价方将在线进行报 | 介、上传投标文件 |           | 回上 <del>一步</del> |

#### 7. 完成发布

输入报名截止时间,投标截止时间,其他时间为选填,可以预览进行修改,确认无误后,点击【直接发布】

| 1—          | 3-                     |                                         |                | 5         | 6              | -7               |
|-------------|------------------------|-----------------------------------------|----------------|-----------|----------------|------------------|
| 采购概况与招标内容   | 邀请供应商 公告               |                                         | 招标文件 係         | 誕金信息      | 开标设置           | 完成发布             |
|             |                        |                                         |                |           |                |                  |
|             |                        |                                         |                |           |                |                  |
|             |                        | /////////////////////////////////////// | 完成发布 ///////// |           |                |                  |
|             |                        | رفصع                                    |                |           |                | <del>ر س</del> ے |
| *报名截止时间:    | 供应简在报名截止前完成报名,才能进行投标报价 | 31                                      | *投标截止时间:       |           |                | 31               |
| 招标文件下载开始时间: | 招标文件发售总时长不得少于5日        | 31                                      | 招标文件下载截止时间:    | 招标文件发售总时长 | 不得少于5日         | 31               |
| 澄清提问截止时间:   | 澄清提问应在投标截止时间至少15日前作出   | 31                                      | 澄清补遗截止时间:      | 澄清补遗文件应在投 | 标截止时间至少15日前作出  | 31               |
|             |                        |                                         |                |           |                |                  |
|             |                        |                                         | 收起时间项へ         |           |                |                  |
|             |                        |                                         |                |           |                |                  |
|             |                        |                                         |                |           | 保仔井顶克。    返回上一 | 世                |

#### 3.2.2 查看报名情况

依次点击【我的招标】,找到相应招标名称,点击【查看详情】,可以看到供应商报名信息,如下图:

|       |                              |                          | 报名截              | 让时间:2021-10-23     | 3:46   |       |       |         |        |
|-------|------------------------------|--------------------------|------------------|--------------------|--------|-------|-------|---------|--------|
|       |                              |                          | *                | 报名中                | *      |       |       |         |        |
| 建设大   | 道钢筋邀请招标                      |                          |                  |                    |        |       |       | 查看指     | 际公告    |
| 采购编号: | GGYL01 发布时间: 2021-10-22 13:4 | 47 经办人:刘文双/1:<br>资格后审 线下 | 3425842202<br>援价 |                    |        |       |       | ● 变更    | 2 答疑澄清 |
|       | 服名中                          | 投标/报价中                   |                  | 线下开标、评标中           |        | 结果公示中 |       | 招标结束    |        |
| 报名信   | 息                            |                          |                  |                    |        |       |       |         |        |
| 序号    | - 供应商名称                      | 状态                       | 报名时间             | 联系人                | 供应商来源  | 供应商等级 | 招标文件费 | 操作      |        |
| 1     | 布吉岛有限公司                      | • 待接受邀请                  | 2021-10-22 13:45 | 刘文双<br>13425844444 | 生材网供应商 |       |       |         |        |
| 2     | 来我的岛有限公司                     | • 待接受邀请                  | 2021-10-22 13:45 | 刘文双<br>13425833333 | 生材网供应商 |       | · · · |         |        |
| 3     | 武汉文双劳务有限公司                   | • 待接受邀请                  | 2021-10-22 13:45 | 刘文双<br>13425811111 | 生材网供应商 |       |       | <u></u> |        |

#### 3.2.3 发布结果公示

发布招标时的开标设置为<mark>线下开标</mark>,那么它对应的是线下投标,生材网无法记录投标信息,投标截止采购 商评标后,直接进入本环节。

#### 详见 3.1.13

3.2.4 查看中标/成交公告

详见 3.1.14

# 第4章 询价流程

询价包括公开询比价和邀请询比价,询价的生材网操作流程与招标流程一样,<mark>详见第3章。</mark>

不同的是询价文件相比招标文件简单一点,采购时间更加短,更加灵活,询价采购适合金额小、标准化、价格变化幅度小、货源充足的材料采购。

# 第5章 联系方式

生材网致力于成为建筑行业共享集采平台,为采购商及供应商提供优质、高效的服务。如果您对网站、 服务或流程有任何疑问和建议,欢迎及时与我们进行联系。我们将会以极大的热忱积极听取您的需求和改 进建议。

运营电话: 027-82815329

邮 箱: service@materialw.com

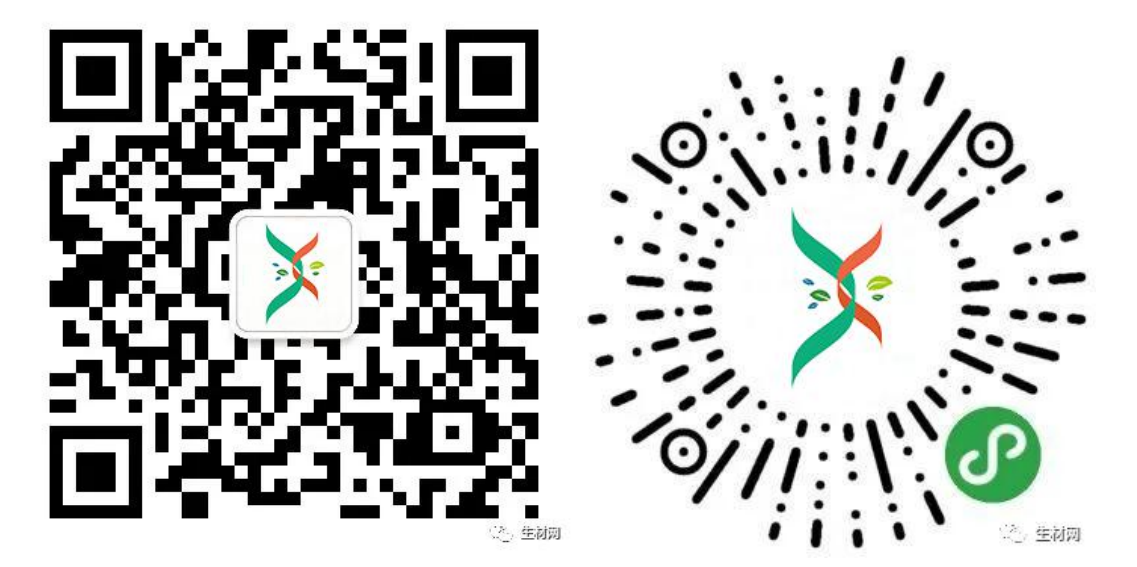

微信公众号

微信小程序

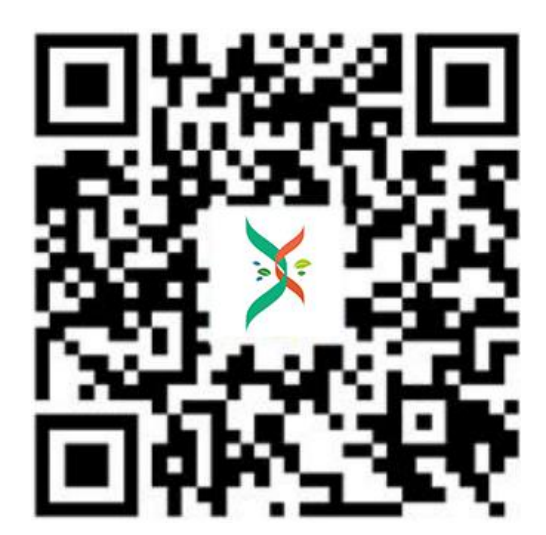

生材网 app